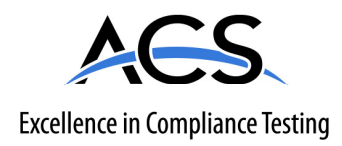

# **Certification Exhibit**

# FCC ID: Y75WINTLAW

# FCC Rule Part: 15.247

# ACS Report Number: 10-0313.W03.11.A

Manufacturer: BAE Systems Model: R3T-S-700

# Manual

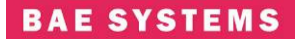

Date: Jan 19, 2011 Revision: I CAGE Code: 0D0D0

# R3T-S-700 Users Guide Jan 19, 2011

**Prepared For:** General Distribution

BAE Systems Information and Electronic Systems Integration Inc. – Network Systems (NS) Proprietary

This data, furnished to US Government representatives, shall not be disclosed outside the customer and shall not be duplicated, used, or disclosed in whole or in part for any purpose other than to evaluate the information provided, that if a contract is awarded to this offeror as a result of or in connection with the submission of this data, the customer shall have the right to duplicate, use or disclose the data to the extent provided in the contract. This restriction does not limit the customer's right to use information contained in the data if it is obtained from another source without restriction. The data subject to this restriction is contained in sheets marked with the restriction legend.

WARNING: This document contains technical data whose export is restricted by the Arms Export Control Act (Title 22, U.S.C., Sec 2751, et seq.) or the Export Administration Act of 1979, as amended, Title 50, U.S.C., app. 2401 et seq. Violations of these export laws are subject to severe criminal penalties. This information in document and electronic form, including any attachments and exhibits hereto, may not be exported, released or disclosed to foreign persons inside or outside the United States without first obtaining the proper export authority. Recipient shall include this notice with any reproduced portion of this document.

DUNS 19-495-6751

Total number of pages: 87

BAE Systems Information and Electronic Systems Integration Inc. Network Systems 164 Totowa Road, Wayne, NJ 07474-0975 USA Telephone (973) 633-6000

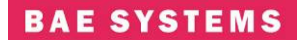

Date: Jan 19, 2011 Revision: I CAGE Code: 0D0D0

#### FCC General Statements and Warnings:

<u>Warning</u>: Changes or modifications to this device not expressly approved by **BAE Systems** could void the user's authority to operate the equipment.

<u>NOTE</u>: This equipment has been tested and found to comply with the limits for a Class B digital device, pursuant to Part 15 of the FCC Rules. These limits are designed to provide reasonable protection against harmful interference in a residential installation. This equipment generates, uses, and can radiate radio frequency energy and, if not installed and used in accordance with the instructions, may cause harmful interference to radio communications. However, there is no guarantee that interference will not occur in a particular installation. If this equipment does cause harmful interference to radio or television reception, which can be determined by turning the equipment off and on, the user is encouraged to try to correct the interference by one or more of the following measures:

- Reorient or relocate the receiving antenna.
- Increase the separation between the equipment and receiver.
- Connect the equipment into an outlet on a circuit different from that to which the receiver is connected.
- Consult the dealer or an experienced radio/TV technician for help.

<u>NOTE</u>: This equipment complies with FCC radiation exposure limits set forth for an uncontrolled environment. This equipment should be installed and operated with minimum distance 20cm between the radiator and your body. This transmitter must not be co-located or operating in conjunction with any other antenna or transmitter."

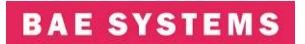

# **Table Of Contents**

| 1.0 802.16 SYSTEM OVERVIEW AND INTERCONNECTS   | 1  |
|------------------------------------------------|----|
| 2.0 1U RADIO                                   | 5  |
| 2.1 1UR Features                               | 5  |
| 2.2 UR Installation and Startup Procedures     | 5  |
| Cable Connection                               | 5  |
| Startup – BS, SS, Bridging, Non-Bridging       | 7  |
| 3.0 1UR Physical I/O                           | 9  |
| 4.0 SYSTEM CONFIGURATION                       | 14 |
| Base-Station Login Page                        | 14 |
| Base-Station Home Page                         | 15 |
| Base-Station Software Configuration Page       | 17 |
| Base Station Radio Control Page                | 22 |
| Base Station Service Flows                     | 25 |
| Base Station Registered SS Page                | 27 |
| Base Station ACM Parameters Page               | 29 |
| Base Station Status Page                       | 31 |
| Base Station Bit Status                        | 32 |
| Base Station Maintenance Page                  | 34 |
| Base Station Network Status Page               | 36 |
| Base Station Power Settings Page               | 37 |
| Base Station Test Page                         | 39 |
| Base Station Admin Page                        | 40 |
| Base Station Software Update Page              | 41 |
| Base Station Version Page                      | 42 |
| Base Station Contact Page                      | 44 |
| Subscriber Station Login Page                  | 44 |
| Subscriber Station Home Page                   | 45 |
| Subscriber Station Software Configuration Page | 46 |
| Subscriber Station Radio Control Page          | 48 |
| Subscriber Station Service Flow Page           | 51 |
| Subscriber Station Status Page                 | 53 |
| Subscriber Station Bit Status Page             | 54 |
| Subscriber Station Maintenance Page            | 56 |
| Subscriber Station Network Status Page         | 58 |
| Subscriber Station Power Settings Page         | 59 |
| Subscriber Station Test Page                   | 61 |
| Subscriber Admin Page                          | 62 |
| Subscriber Software Update Page                | 63 |
| Subscriber Station Version Page                | 64 |
| Contact Page                                   | 65 |
| 5.0 SYSTEM SETUP AND CONFIGURATION EXAMPLE     | 66 |
| 5.1 Bridging Mode Scenario                     | 66 |

BAE Systems Information and Electronic Systems Integration Inc. Network Systems 164 Totowa Road, Wayne, NJ 07474-0975 USA Telephone (973) 633-6000

# Date: Jan 19, 2011 Revision: I CAGE Code: 0D0D0

| 5.2         | Bridging Base Station Configuration Mode                         | 66 |
|-------------|------------------------------------------------------------------|----|
| 5.3         | Bridging Subscriber Station Configuration Mode                   | 69 |
| 5.3         | .1 Bridging Base Station Configuration Mode with two subscribers | 70 |
| 5.4         | Non-Bridging Mode Scenario                                       | 72 |
| 5.5         | Non-Bridging Base Station Configuration Mode                     | 73 |
| 5.6         | Non-Bridging Subscriber Station Configuration Mode               | 75 |
| 5.6         | .1 Non-Bridging Base Station Configuration Mode with Two         |    |
|             | subscribers                                                      | 76 |
| 6.0 PERFORM | IANCE                                                            | 79 |
| Ra          | dio Performance                                                  | 79 |
| 6.1         | Receiver Sensitivity                                             | 79 |
| 6.2         | User Data Rates                                                  | 80 |
| APPENDIX:   | DEFINITIONS, ACRONYMS, AND ABBREVIATIONS                         | 82 |
|             |                                                                  |    |

### 1.0 802.16 SYSTEM OVERVIEW AND INTERCONNECTS

The functional block diagram of the 802.16 System is shown in Figure 1. The R3T-S-700 radio system is comprised of the R3T-S-700 Indoor radio and the Outdoor RF Unit. Table 1 provides a definition of the system interfaces. The RF Outdoor unit can be located up to 100 feet from the indoor unit. The system is designed to operate with up to 10 db cable loss between the Indoor and Outdoor units.

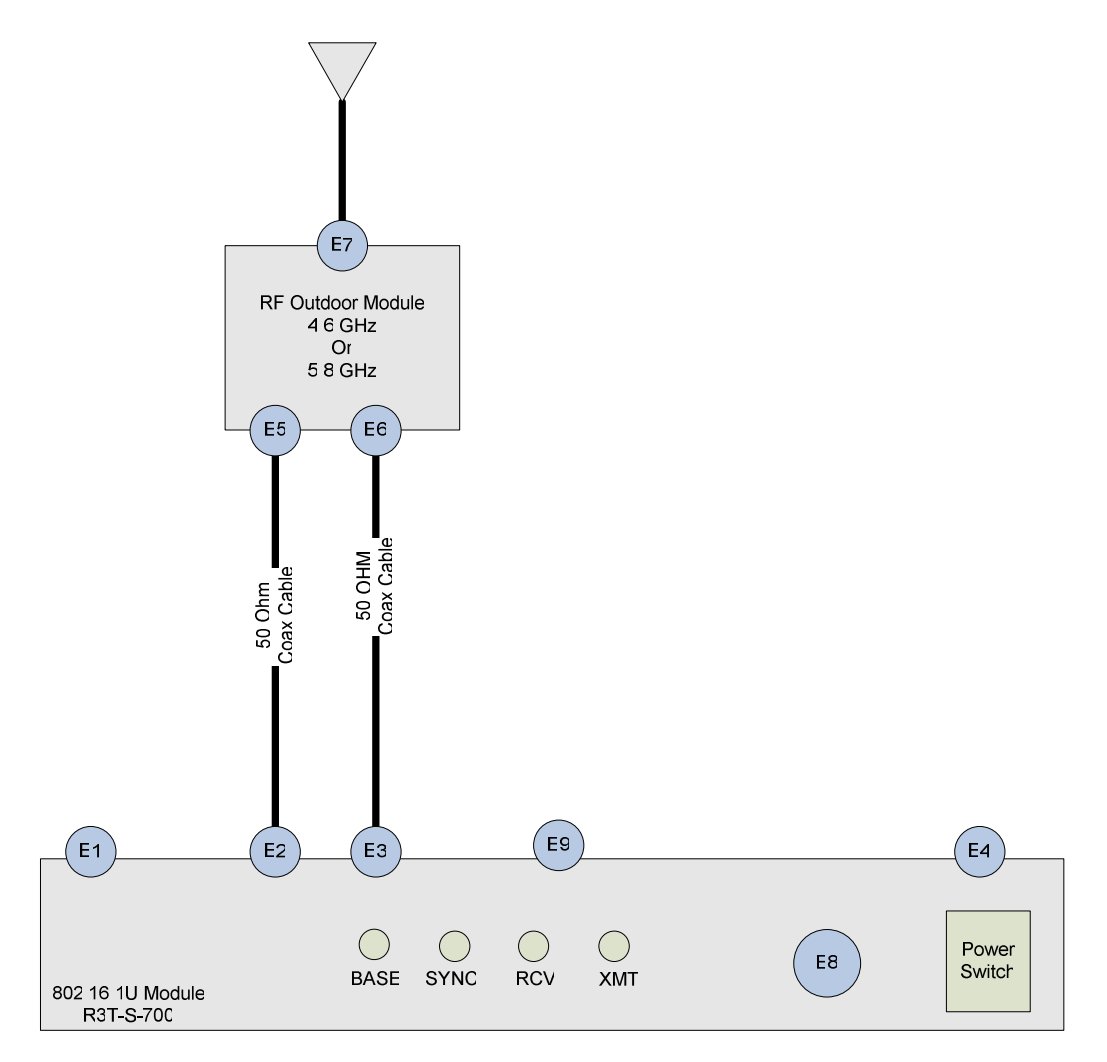

Figure 1 : 802.16 System Block Diagram

| No. | Interface      | Connector | Direction    | Description                                                |
|-----|----------------|-----------|--------------|------------------------------------------------------------|
| E1  | Ethernet       | RJ-45     | Input/Output | 10/100BaseT Ethernet Network Connector                     |
|     | Control/Data   |           |              |                                                            |
| E2  | RF -Radio      | RX TNC    | Input/Output | Input: RF Rx IF Input 5.8 or 4.6 GHz                       |
|     |                | Female    |              | Output: 15VDC prime power for RF Unit                      |
| E3  | RF -Radio      | Tx TNC    | Output       | RF Tx IF Output 5.8 or 4.6 GHz. TTL Signal For RF Unit T/R |
|     |                | Female    |              | Control: HIGH, 2.4V MIN TO 5V MAX; LOW, 0.7 VOLTS          |
|     |                |           |              | MAX TO 0 V MIN.                                            |
| E4  | Power          | AC Plug   | Input        | 110 VAC Power Source –Less than 1 Amp                      |
| E5  | RF - RF Unit   | J2 Type N | Input/Output | Output: RF Unit Rx out Port                                |
|     |                | Female    |              | Input: Primary 15VDC                                       |
| E6  | RF – RF Unit   | J1 Type   | Input        | RF Module Tx in Port. TTL Signal : HIGH, 2.4V MIN TO 5V    |
|     |                | TNC       |              | MAX; LOW, 0.7 VOLTS MAX TO 0 V MIN.                        |
|     |                | Female    |              |                                                            |
| E7  | RF – RF Unit   | J3 Type N | Input/Output | Antenna Port (Tx/Rx)                                       |
|     |                | Female    |              | Omni or Directional Antenna                                |
| E8  | Serial Control | DB9       | Input/Output | RS-232 Serial Connection – User Port SW Maintenance        |
|     | Interface      |           |              |                                                            |
| E9  | Serial Control | DB25      | Input/Output | RS-422/232 Serial Connection supporting GPS 1PPS, T/R      |
|     | Interface      |           |              | Switch                                                     |

Table 1 – R3T-S-700 Interfaces

Table 1 describes the interface of the R3T-S-700 System. Connections between the Indoor and Outdoor units should be made using low loss 50 ohm coaxial cable. The RF unit includes a solar shield and can be mounted to a mast as shown in Figure 2 below. Most omni-directional antenna designs can be mounted directly to the RF Unit Antenna Port N-Type connector (J3)

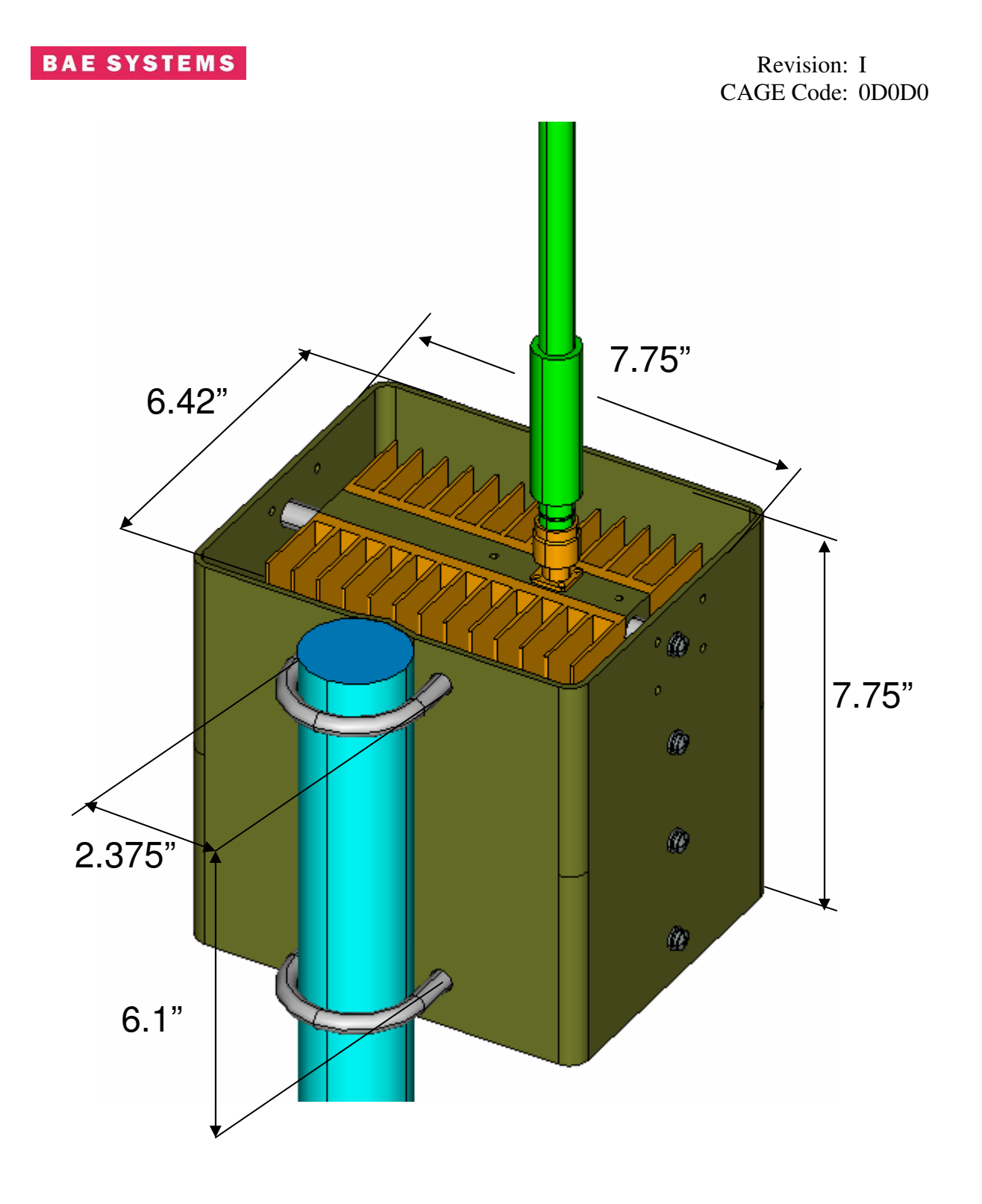

Figure 2 – Typical RF Outdoor Unit Mount to Mast

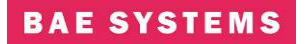

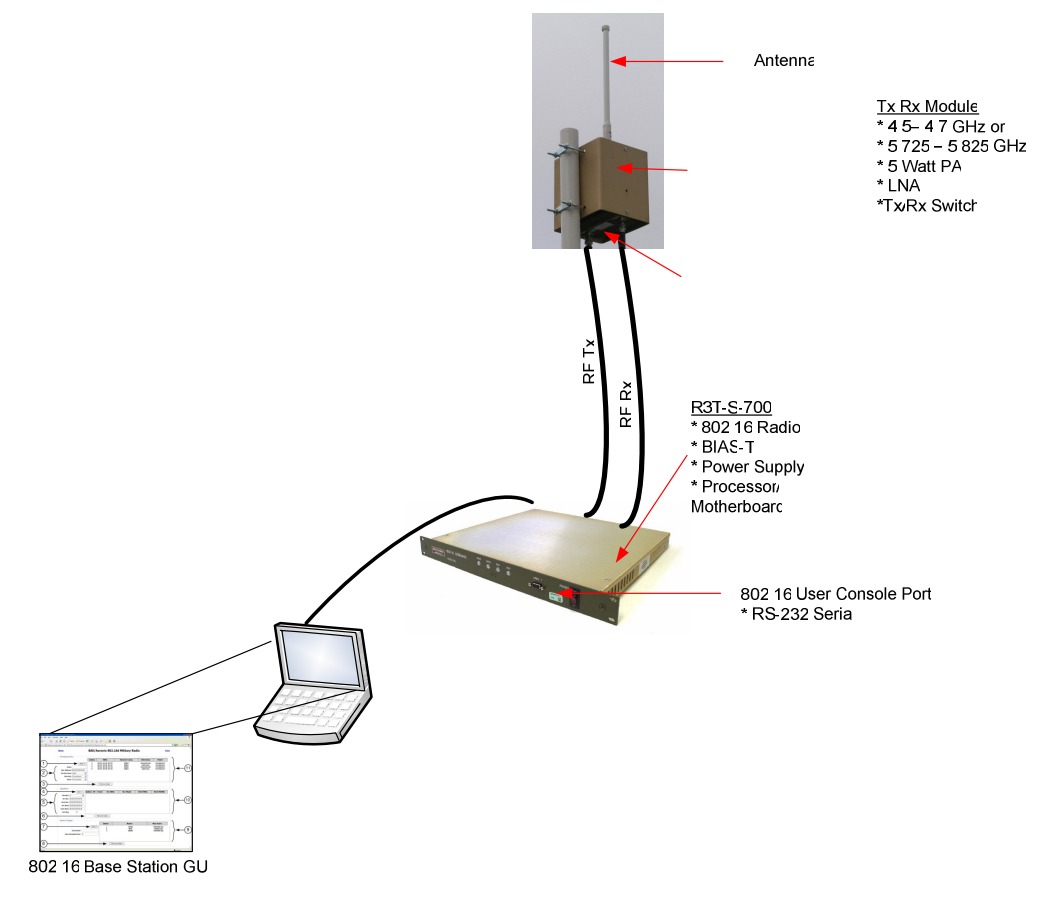

Figure 3 shows a typical radio setup using an omni antenna

![](_page_8_Figure_4.jpeg)

![](_page_9_Picture_0.jpeg)

### **2.0 1U RADIO**

This unit is a COTS 1U Radio (1UR) that contains 802.16+ functionality. This unit mates with BAE supplied RF Unit and antenna system. With the appropriate external powerhead and antenna systems, it operates at both 5.8 GHz and 4.6 GHz ranges.

![](_page_9_Picture_4.jpeg)

### Figure 4. COTS 802.16 1U Radio (1UR)

### 2.1 1UR Features

- All the features and advantages of an IEEE 802.16 platform.
- Simple yet powerful GUI for radio configuration.
- Additional features from Aeronix 802.16+ MAC and PHY.
  - Designed for 2000 mph Doppler
  - Designed for 70 Mile Range, 72 Mbps Burst Rate (QAM64)
  - TRANSEC (v2.0 and above)
  - Designed for vibration tolerance
  - o Extra Modulation/Encoding options for rotor aircraft
  - Dual Frequency (supports 5.8 GHz and 4.6 GHz).
  - IPV6 Capable
  - Linux Based MAC
  - Software Defined Radio
  - Evolution Path to 802.16e

### 2.2 UR Installation and Startup Procedures

### **Cable Connection**

With unit power OFF, connect the cables as described and shown below:

# BAE SYSTEMS

1) Connect the RF Receive Cable to the 1U radio rear panel RX port, as shown in Figure 5.

#### WARNING!

Unit power must be OFF.

2) Connect the RF Transmit Cable to the 1U radio rear panel TX port, as shown in Figure 6.

#### **WARNING!**

Unit power must be OFF.

- 3) Plug in the RJ-45 Network Connector into the RJ-45 ETHERNET receptacle on the 1U chassis rear panel, as shown in Figure 7.
- 4) Plug supplied Power Cable female end into 1U chassis rear panel POWER receptacle as shown in Figure 8.
- 5) Plug supplied Power Cable male end into correct power source.
- 6) Power-on the unit by pressing the power switch on the 1U chassis front panel.

![](_page_10_Picture_12.jpeg)

Figure 5. 1UR Receive Connection

![](_page_10_Picture_14.jpeg)

Figure 6. 1UR Transmit Connection

![](_page_10_Picture_16.jpeg)

Figure 7. 1UR AX100617-00x Network Connection

![](_page_10_Picture_18.jpeg)

Figure 8. 1UR Power Connection

![](_page_11_Picture_0.jpeg)

Revision: I CAGE Code: 0D0D0

7) Connect to the appropriate 9-pin Cable to the 1U chassis front panel USER 1 port, as shown in Figure 9.

![](_page_11_Picture_3.jpeg)

Figure 9. 1UR User Port Connection

### Startup – BS, SS, Bridging, Non-Bridging

Enter the following commands from a terminal connected to the user1 port. The terminal should be connected serially at Baud Rate = 115200, 8-N-1, and no flow control.

There are four base startups which are Base-station or Subscriber-station running in either bridging mode or non-bridging mode. To start in the modes perform the following:

- 1) >cd /mnt/jffs2
- 2) To run the system as a Base station in bridging mode: >cp startShimBridgeBS start
- 3) To run the system as a Base station in non-bridging mode: >cp startShimBS start
- 4) To run the system as a Subscriber station in bridging mode: >cp startShimBridgeSS start
- 5) To run the system as a Subscriber station in non-bridging mode: >cp startShimSS start

Once you have copied the appropriate script to the 'start' script perform one of the following modifications.

### **Startup Bridging Mode**

Enter the following commands from any console connected to the 802.16 radio.

- 1) >cd /mnt/jffs2
- 2) Vi the start\* file. The following (or similar) results will be displayed on the console.

```
-
.
./mnt/jffs2/brctl addbr mybridge
./mnt/jffs2/brctl addif mybridge eth0
./mnt/jffs2/brctl addif mybridge aend0
#This is where you need to set the network address so that you can run
the GUI
ifconfig mybridge 192.168.100.1 netmask 255.255.255.0
cd /mnt/jffs2
-
-
-
```

- 3) Modify the "ifconfig" line to have the desired IP address.
- 4) Reboot at the console prompt: >reboot

![](_page_12_Picture_0.jpeg)

### **Startup IP Mode**

Enter the following commands from any console connected to the 802.16 radio.

- 1) >cd /mnt/jffs2
- 2) Vi the start\* file. The following (or similar) results will be displayed on the console.

insmod macss.ko subscriberNumber=1

```
-
ifconfig eth0 192.168.100.1
-
route add -net 192.168.1.0 netmask 255.255.255.0 gw 10.1.1.1 dev aend0
```

- 3) Modify the "ifconfig eth0" line to have the desired IP address.
- 4) If this is for a subscriber change this line 'insmod macss.ko subscriberNumber=1' to = the desired subscriber number.
- 5) Modify the "route add" line to have the appropriate -net address. If you're on the base add the subscribers, if you're on the subscriber add the base-stations.
- 6) Reboot at the console prompt: >reboot

### 3.0 1UR Physical I/O

The front panel of a COTS 1U 802.16+ radio is shown in Figure 10. The rear panel is shown in Figure 11. Indicated controls, connectors, ports, and indicators are described below.

![](_page_13_Picture_4.jpeg)

- (1) **1UR LED Base Indicator -** The 'BASE' LED is illuminated continuously when the radio is configured as a Base-Station. The 'Base' LED flashes at 1 second intervals when the radio is configured as a Subscriber-Station. When the LED is not illuminated, the power is off.
- (2) **1UR LED Synchronization Indicator** The 'SYNC' LED flashes on a Subscriber-Station when it has received maps from the Base-Station (sync) and it is illuminated continuously when the Subscriber-Station has registered with the Base-Station. The 'SYNC' LED is off on the Base-Station when no Subscriber-Stations are registered and is illuminated continuously when Subscriber-Stations are registered.
- (3) **1UR LED Receive Indicator -** The 'RCV' LED is illuminated when a unit is receiving frames. It is sampled on a 1 second interval.
- (4) **1UR LED Transmit Indicator -** The 'XMT' LED is illuminated when a unit is transmitting frames. It is sampled on a 1 second interval.

# 5

**1UR PORT – User 1 Port -** The User 1 port is a standard 9 pin female connector that supports RS-232 signals (Baud = 115200, 8-N-1 no flow control) with the following pin assignments:

|     | Table 3.0-1. 1UR User 1 Port Pinout |                    |  |  |
|-----|-------------------------------------|--------------------|--|--|
| Pin | Signal Name                         | Signal Description |  |  |
| 01  |                                     |                    |  |  |
| 02  | RS232_TX1A                          | RS232 Output       |  |  |
| 03  | RS232_RX1A                          | RS232 Input        |  |  |
| 04  |                                     |                    |  |  |
| 05  | RS232_RTN2                          | Sig_Gnd            |  |  |
| 06  |                                     |                    |  |  |
| 07  |                                     |                    |  |  |
| 08  |                                     |                    |  |  |
| 09  |                                     |                    |  |  |

6

(7)

**1UR SWITCH – Power On/Off Switch and Indicator** - This power switch turns the radio On and Off. The switch is illuminated when the power is turned On and not illuminated when the power is turned Off.

**1UR CONNECTOR – AC Power Connector -** The unit requires 120V AC @ 60Hz power. It accepts the supplied standard IEC-430 AC power cord.

8

**1UR PORT – User 2 Port -** The User 2 port is a standard 25 pin female connector that supports RS-232/RS-422 maintenance debug, transmit receive switch, 1PPS, and reserved signals with the following pin assignments:

| Table 3.0-2. 1UR User 2 Port Pinout |                     |                                |  |  |
|-------------------------------------|---------------------|--------------------------------|--|--|
| Pin                                 | Signal Name         | Signal Description             |  |  |
| 01                                  | RS232/RS422TX2A     | RS232 / RS485 / RS422- Output  |  |  |
| 02                                  | RS232/RS422RX2A     | RS232 / RS485 / RS422- Input   |  |  |
| 03                                  | RS485 / RS422+_TX2B | RS485 / RS422+ Output          |  |  |
| 04                                  | RS485 / RS422+_RX2B | RS485 / RS422+ Input           |  |  |
| 05                                  |                     |                                |  |  |
| 06                                  | RS232_RTN           | Sig_Gnd                        |  |  |
| 07                                  |                     |                                |  |  |
| 08                                  |                     |                                |  |  |
| 09 <sup>*</sup>                     | TR_SW1+             | RS422 Output                   |  |  |
| 10 <sup>*</sup>                     | TR_SW1-             | RS422 Output                   |  |  |
| 11                                  |                     |                                |  |  |
| 12                                  | RSVD (TR_SW2+)      | RS422 Output                   |  |  |
| 13                                  | RSVD (TR_SW2-)      | RS422 Output                   |  |  |
| 14                                  |                     |                                |  |  |
| 15                                  | RSVD (ZEROIZE+)     | No Connect                     |  |  |
| 16                                  | RSVD (ZEROIZE-)     | No Connect                     |  |  |
| 17                                  |                     |                                |  |  |
| 18                                  |                     |                                |  |  |
| 19                                  |                     |                                |  |  |
| 20                                  | 1PPS_TTL            | 50 Ohm TTL Input - Daisy Chain |  |  |
| 21                                  | 1PPS_TTL            | 50 Ohm TTL Input               |  |  |
| 22                                  | 1PPS_RTN            | Sig_Gnd                        |  |  |
| 23                                  | 1PPS_RTN            | Sig_Gnd - Daisy Chain          |  |  |
| 24                                  | 1PPS_TERM_IN        | Termination Jumper             |  |  |
| 25                                  | 1PPS_TERM_OUT       | Termination Jumper             |  |  |

| Table 3.0-3. 1UR User 2 Port TX Enable Specifications |                                                                                      |                           |      |                  |                   |      |
|-------------------------------------------------------|--------------------------------------------------------------------------------------|---------------------------|------|------------------|-------------------|------|
|                                                       | Parameter                                                                            | Test Conditions           | Min  | Typ <sup>1</sup> | Max               | Unit |
| Vo                                                    | Open-circuit output<br>voltage                                                       | A or B, No load           | 0    |                  | +5V <sub>CC</sub> | V    |
|                                                       | Steady-state<br>differential output                                                  | No load (open<br>circuit) | 3.3  | 4.2              | $+5V_{CC}$        | V    |
| 1 • 00(33) 1                                          | voltage magnitude                                                                    | $R_L = 54 \Omega$         | 1.8  | 2.5              |                   |      |
| $\Delta \mid V_{OD(SS)} \mid$                         | Change in Steady-<br>state differential<br>output voltage<br>between logic<br>states |                           | -0.1 |                  | 0.1               | V    |

<sup>1</sup> All typical values are at  $V_{CC} = 5V$  and  $25 ^{\circ}C$ 

![](_page_16_Figure_4.jpeg)

| Figure | 12. | TR    | SW    | Timing |
|--------|-----|-------|-------|--------|
| riguit | 14. | T T V | _0 '' | 1 mmg  |

| Marker | Time (us) | Description                                           |
|--------|-----------|-------------------------------------------------------|
| t1     | 1.5 us    | Time from Tx Enable Active to start of Tx             |
| t2     | 0.5 us    | Time from Transmit Out Complete to Tx Enable Inactive |
| t3     | 1.5 us    | Time from Tx Enable Inactive to start of Rx Window    |

### **BAE SYSTEMS**

![](_page_17_Picture_2.jpeg)

(10)

- **1UR CONNECTOR Tx RF / Tx Enable Connector** This female TNC connector is connected to the 802.16 RF Transmit system. +5 DC Power is present on center pin.
- **1UR CONNECTOR Rx RF Connector-** This female TNC connector is connected to the 802.16 RF Receive system. +15V, 4 Amps is present on center pin.
- (1) **1UR CONNECTOR Ethernet Connector -** The Ethernet connector is a standard 10/100/1000BaseT RJ45 receptacle. It has the following pin assignments which conform to the Ethernet specification:

|     | Table 3.0-4. 1UR Ethernet RJ45 Connector Pinout |                    |  |  |
|-----|-------------------------------------------------|--------------------|--|--|
| Pin | Signal Name                                     | Signal Description |  |  |
| 01  | ETH_CHA+                                        | 10/100/1000BaseT   |  |  |
| 02  | ETH_CHA-                                        | 10/100/1000BaseT   |  |  |
| 03  | ETH_CHB+                                        | 10/100/1000BaseT   |  |  |
| 04  | ETH_CHC+                                        | 10/100/1000BaseT   |  |  |
| 05  | ETH_CHC-                                        | 10/100/1000BaseT   |  |  |
| 06  | ETH_CHB-                                        | 10/100/1000BaseT   |  |  |
| 07  | ETH_CHD+                                        | 10/100/1000BaseT   |  |  |
| 08  | ETH_CHD-                                        | 10/100/1000BaseT   |  |  |

### **4.0 SYSTEM CONFIGURATION**

This simple yet powerful GUI uses uncomplicated intuitive screens to allow the average 802.16 user:

- Configure the system for their network
- Take the system operational
- Perform maintenance

The GUI screens and all their respective elements are described in the following subsections.

To get to the main page, types the following URL: http://<ip address of the radio>/

A step-by-step setup example for bridging mode and non-bridge mode are provided in section 5 of this document. The bridging is the preferred method due to enhanced capabilities such as multicast and it does not require manual route configuration.

The recommended browsers to use are Internet Explorer Version 7 and Mozilla Firefox.

### **Base-Station Login Page**

The base station requires a login for access to configuration screens. The base station contains one crypto officer login and one user login. Access to certain configuration items is restricted for the user login.

| AERONIX Aeronix 802.16 Tactical Radio |  |  |
|---------------------------------------|--|--|
| Aeronix 802.16 Tactical Radio         |  |  |
|                                       |  |  |

|   | Table 0-1. Base Station Login Page |                                               |  |  |
|---|------------------------------------|-----------------------------------------------|--|--|
|   | Link                               | Description                                   |  |  |
| 1 | Login                              | Location to provide the username and password |  |  |

![](_page_19_Picture_0.jpeg)

### **Base-Station Home Page**

The base station home page contains hardware and software version information. It also contains network address information.

![](_page_19_Picture_4.jpeg)

|   | Table 0-2. Base Station Home Page |                                                                                                    |  |  |
|---|-----------------------------------|----------------------------------------------------------------------------------------------------|--|--|
|   | Link                              | Description                                                                                                    |  |  |
| 1 | Home                              | HTML Link to the Home page that displays network access information as well as the hardware and software version information.                                                  |  |  |
| 2 | SW Config                         | HTML Link to the software configuration page; the configuration page contains the needed tools to define and configure the external systems interaction with the 802.16 radio. |  |  |
| 3 | Radio Control                     | HTML Link to the Radio Control Page; the radio control page contains channel, initial ranging and TRANSEC parameters. The user has limited capabilities for                    |  |  |

|      | Table 0-2. Base Station Home Page |                                                                                                    |  |  |  |  |  |  |  |
|------|-----------------------------------|----------------------------------------------------------------------------------------------------|--|--|--|--|--|--|--|
|      | Link                              | Description                                                                                                    |  |  |  |  |  |  |  |
|      |                                   | TRANSEC and keying.                                                                                                    |  |  |  |  |  |  |  |
| 4    | Service Flow                      | HTML Link to the Service Flow page; the service flow page displays the current service flows within the node and the current state of each service flow; this page is used to enable or disable the ARQ.                              |  |  |  |  |  |  |  |
| 5    | Registered SS                     | HTML Link to the Registered SS page; the registered SS page displays the current subscribers registered within the node; this is a display page only with no actions.                                                                 |  |  |  |  |  |  |  |
| 6    | ACM Params                        | HTML Link to the parameters to adjust the automatic changing of modulations. This screen is only accessible to the crypto officer.                                                                                                    |  |  |  |  |  |  |  |
| 7    | Status                            | HTML Link to the Status page; the status page contains operating status of the radio.                                                                                                    |  |  |  |  |  |  |  |
| (%)  | Bit Status                        | HTML Link to the Bit Status results page. This page provides results of the test executed at startup.                                                                                                    |  |  |  |  |  |  |  |
| 9    | Maintenance                       | HTML Link to the Maintenance; the maintenance page contains information for debugging and antenna pointing.                                                                                                    |  |  |  |  |  |  |  |
| (10) | Network Status                    | HTML Link to the Network Status page; this page provides transmit and receive status for the Ethernet interface.                                                                                                    |  |  |  |  |  |  |  |
| (11) | Power Settings                    | HTML link to the Power Settings page; this page provides the capability to enter gain settings and cable loss settings for ranging purposes.                                                                                          |  |  |  |  |  |  |  |
| (12) | Test                              | HTML Link to the Test page for running either a CW test or BER test.                                                                                                    |  |  |  |  |  |  |  |
| (13) | Admin                             | HTML Link to the administration page. This page<br>provides TRANSEC key selection and password<br>changing capabilities. The user login does not have<br>access to the TRANSEC key selection functions.                               |  |  |  |  |  |  |  |
| (14) | Software Update                   | HTML Link to the software update page. This page provides the capability to update the software to the crypto officer only.                                                                                                    |  |  |  |  |  |  |  |
| (15) | Version                           | HTML Link to Version page; the version page contains the hardware and software version information.                                                                                                    |  |  |  |  |  |  |  |
| (16) | Save Settings                     | Save Settings control key will save the current selected values in each GUI screen to the Base Station database. Additions, modifications or deletions are not permanently saved to the database unless this control key is selected. |  |  |  |  |  |  |  |
| (17) | Contact                           | HTML Link to the Contact Page; the contact page contains Aeronix Inc. contact information.                                                                                                    |  |  |  |  |  |  |  |
| (18) | Logout                            | The logout control key logs the current user out of the system.                                                                                                    |  |  |  |  |  |  |  |

![](_page_21_Picture_0.jpeg)

# **Base-Station Software Configuration Page**

# Non-Bridging Example

| 🍠 🕑 🔻 🙋 http   | p://10.80.4.4   | 5/80216d/Configurati | on.htm          |              |             |                 |             |               |     | ¥ + X | Live Se | arch                 |
|----------------|-----------------|----------------------|-----------------|--------------|-------------|-----------------|-------------|---------------|-----|-------|---------|----------------------|
| 🕸 🌈 0.0.0.0    | ): Base Station | n Configuration      |                 |              |             |                 |             |               |     | 🙆 • ( | a - 🖶   | • 🔂 <u>P</u> age 🕶 🌾 |
|                |                 | Aeronix 8(           | )2 16 Tacti     | cal Radi     | io          |                 |             |               |     |       |         |                      |
|                | - Service       |                      |                 | vai ivaui    |             |                 |             |               |     |       |         |                      |
| D              | Index           | Namo                 | Schodulo Typo   | Max Pato     | Min Pato    | Latoney (meac)  | Priority    | littor (meac) |     |       |         |                      |
| Base           | 1               | initial              | Best Effort     | 5885 Khos    | 1 Khns      | S0              | 1           | 20            |     |       |         |                      |
| Station        | 2               | little               | Best Effort     | 100 Kbps     | 1 Kbps      | 80              | 1           | 20            |     |       |         |                      |
|                | 3               | middle               | Best Effort     | 2500 Kbps    | 1 Kbps      | 80              | 1           | 20            |     |       |         |                      |
| Home           | 4               | BE MAX               | Best Effort     | 50000 Kbps   | 1000 Kbps   | 80              | 1           | 80            |     |       |         |                      |
| S/W Config     | 5 B             | E MULTICAST          | Best Effort     | 6096 Khns    | 3657 Kbps   | 80              | 1           | 80            |     |       |         |                      |
| Radio Control  | ADD F           |                      |                 |              |             | CANCEL          | 1           | 00            |     |       |         |                      |
| Service Flows  | 1000            |                      |                 |              | VE ENTRY    | . O/ MOLL       | J           |               | )   |       |         |                      |
| Registered SSs | - Provis        | ioned SFs            |                 |              |             |                 |             |               |     |       |         |                      |
| ACM Parame     | SF Inde         | x MAC                | Service C       | lass Directi | ion Sta     | te              |             |               |     |       |         |                      |
| ACOTTATALLS    | 4               | 00-61-65-6E-6        | 54-01 BE MA     | X Downstr    | eam Provisi | ioned           |             |               |     |       |         |                      |
| Status         | 5               | 00-61-65-6E-6        | 54-01 BE MAX    | X Upstrea    | am Provisi  | oned            |             |               |     |       |         |                      |
| Bit Status     | 6               | 00-61-65-6E-6        | 54-02 BE MAX    | X Downstr    | eam Provisi | oned            |             |               | (2) |       |         |                      |
| Maintenance    | 7               | 00-61-65-6E-6        | 54-02 BE MAX    | X Upstrea    | am Provisi  | oned            |             |               |     |       |         |                      |
| Network Status | ADD F           |                      | DIFY ENTRY      | REMO         | VE ENTRY    | CANCEL          | l I         |               |     |       |         |                      |
| Power Settings |                 |                      |                 |              |             |                 | J           |               | )   |       |         |                      |
| Tect           | Class ]         | Rules                |                 |              |             |                 |             |               | 1   |       |         |                      |
| 1031           |                 | Addres               | ss Mode: MAC    |              |             | IPV4 MA         | C           |               |     |       |         |                      |
| Admin          | Index S         | F Fwd Src            | MAC             | Src Mask     | Des         | t MAC           | <br>Dest MA | SK            |     |       |         |                      |
| SW Update      | 4 4             | 1 N 00-61-65         | -6E-64-00 FE-FI | F-FF-FF-FF-  | FF 00-61-6  | 5-6E-64-01 FF-1 | F-FF-FF     | -FF-FF        |     |       |         |                      |
| Version        | 5 5             | 5 N 00-61-65         | -6E-64-01 FF-FI | F-FF-FF-FF-  | FF 00-61-6  | 5-6E-64-00 FF-1 | F-FF-FF     | -FF-FF        |     |       |         |                      |
|                | 6 6             | 5 N 00-61-65         | -6E-64-00 FF-FI | F-FF-FF-FF-  | FF 00-61-6  | 5-6E-64-02 FF-1 | F-FF-FF     | -FF-FF        |     |       |         |                      |
| Save Settings  | 7 7             | 7 N 00-61-65         | -6E-64-02 FF-FI | F-FF-FF-FF-  | FF 00-61-6  | 5-6E-64-00 FF-I | F-FF-FF     | -FF-FF        | (3) |       |         |                      |
|                | 8 4             | 4 Y 00-61-65         | -6E-64-01 FF-FI | F-FF-FF-FF-  | FF 00-61-6  | 5-6E-64-02 FF-I | F-FF-FF     | -FF-FF        |     |       |         |                      |
| Contact        | 9 5             | 5 N 00-61-65         | -6E-64-01 FF-FI | F-FF-FF-FF-  | FF 00-61-6  | 5-6E-64-02 FF-1 | F-FF-FF     | -FF-FF        |     |       |         |                      |
|                | 10 6            | 5 Y 00-61-65         | -6E-64-02 FF-FI | F-FF-FF-FF-  | FF 00-61-6  | 5-6E-64-01 FF-1 | F-FF-FF     | -FF-FF        |     |       |         |                      |
| Logout         | 11 7            | 7 N 00-61-65         | -6E-64-02 FF-FI | F-FF-FF-FF-  | FF 00-61-6  | 5-6E-64-01 FF-1 | F-FF-FF     | -FF-FF        |     |       |         |                      |
|                | ADD F           |                      | DIFY ENTRY      | REMO         | VE ENTRY    | CANCEL          | ]           |               |     |       |         |                      |
|                |                 |                      |                 |              |             |                 | J           |               | )   |       |         |                      |

# **Bridging Example**

| 🖉 10.1.1.2: Base St | ation Con    | figuration - Window     | ws Internet Explo | rer          |              |                |          |               |      |             |          |           |
|---------------------|--------------|-------------------------|-------------------|--------------|--------------|----------------|----------|---------------|------|-------------|----------|-----------|
| 🕘 🗸 🖉 http:         | //10.1.1.2/8 | 80216d/Configuration.ht | m                 |              |              |                |          |               |      | <b>~</b> 49 | × Live S | Jearch    |
| 😭 🏟 🙋 10.1.1.2      | Base Statio  | n Configuration         |                   |              |              |                |          |               |      |             | ) · 6    | - 🖶 • 🔂 🛛 |
|                     | 1IX.₂        | Aeronix 8               | 802.16 Tac        | tical Ra     | dio          |                |          |               |      |             |          |           |
|                     | C Servi      | ce Classes              |                   |              |              |                |          |               |      |             |          |           |
| Base                | Index        | Name                    | Schedule Type     | Max Rate     | Min Rate     | Latency (msec) | Priority | Jitter (msec) |      |             |          |           |
| Station             | 1            | initial                 | Best Effort       | 5885 Kbps    | 1 Kbps       | 80             | 1        | 20            |      |             |          |           |
|                     | 2            | little                  | Best Effort       | 100 Kbps     | 1 Kbps       | 80             | 1        | 20            |      |             |          |           |
| Home                | 3            | middle                  | Best Effort       | 2500 Kbps    | 1 Kbps       | 80             | 1        | 20            | (1)  |             |          |           |
| S/W Config          | 4            | BE_MAX                  | Best Effort       | 50000 Kbps   | 1000 Kbps    | 80             | 1        | 80            |      |             |          |           |
| Radio Control       | 5            | BE_MULTICAST            | Best Effort       | 6096 Kbps    | 3657 Kbps    | 80             | 1        | 80            |      |             |          |           |
| Sarrica Flows       | ADD          | ENTRY MOD               | DIFY ENTRY        | REMO         | /E ENTRY     | CANCEL         |          |               | )    |             |          |           |
| Service Flows       | _            |                         |                   |              |              |                |          |               |      |             |          |           |
| Registered SSs      | SE Ind       | isioned SFs             | Somioo C          | lace Directi | on Stat      |                |          |               |      |             |          |           |
| ACM Params          |              | 00.61.65.6E.            | Service C         | X Downstr    | aam Drovisie | e<br>pred      |          |               |      |             |          |           |
| Status              | 5            | 00-61-65-6E-6           | 54-01 BE_MA       | X Unstre     | am Provisio  | oned           |          |               |      |             |          |           |
| Bit Status          | 6            | 00-61-65-6E-6           | 54-02 BE MA       | X Downstr    | eam Provisio | oned           |          |               | >(2) |             |          |           |
| Maintenana          | 7            | 00-61-65-6E-6           | 54-02 BE_MA       | X Upstre     | am Provisio  | oned           |          |               |      |             |          |           |
| Maintenance         | ADD          | ENTRY MOD               | DIFY ENTRY        | REMO         | /E ENTRY     | CANCEL         |          |               |      |             |          |           |
| Network Status      |              | (                       |                   |              |              |                |          |               |      |             |          |           |
| Power Settings      | Class        | Rules                   |                   |              |              |                |          |               |      |             |          |           |
| Test                |              | Addre                   | ess Mode: MAC     |              |              | IPV4           | MAC      |               |      |             |          |           |
| Admin               | Index        | SF Fwd Src              | MAC               | Src Mask     | D            | est MAC        | Dest     | MASK          |      |             |          |           |
|                     | 8            | 4 N 00-19-B9            | 9-7F-7F-D2 FF-    | FF-FF-FF-FI  | F-FF 00-19   | -B9-7E-F6-2F F | F-FF-FF  | -FF-FF-FF     | >(3) |             |          |           |
| SW Update           | 9            | 5 N 00-19-B             | 9-7E-F6-2F FF-    | FF-FF-FF-FI  | F-FF 00-19   | -B9-7F-7F-D2 F | F-FF-FF  | -FF-FF-FF     |      |             |          |           |
| Version             | ADD          | ENTRY MOD               | DIFY ENTRY        | REMO         | /E ENTRY     | CANCEL         |          |               | ļ    |             |          |           |

| Table 0-3. Base Station Software Configuration Page |                 |                                                                                                    |  |  |  |  |  |  |  |
|-----------------------------------------------------|-----------------|----------------------------------------------------------------------------------------------------|--|--|--|--|--|--|--|
|                                                     | Field/Control   | Description                                                                                                    |  |  |  |  |  |  |  |
| 1                                                   | Service Classes | <ul> <li>Displays the service classes currently entered which define the scheduling services for the network.</li> <li>Add Entry Button allows for adding a new service class entry. Click on the button and enter the fields. When the fields are complete click on the add button to the right of the entry fields.</li> <li>Modify Entry Button allows for modifying a service class entry in the table. Click on the button and then select the entry to modify by clicking on the modify button to the right of the entry line. When</li> </ul> |  |  |  |  |  |  |  |

|   | Table 0-3            | 3. Base St | ation Software Configuration Page                                                                                                    |
|---|----------------------|------------|----------------------------------------------------------------------------------------------------|
|   | Field/Control        |            | Description                                                                                                    |
|   |                      |            | <ul> <li>modifications are complete click the save<br/>button to the right of the entry line.</li> <li>Remove Entry Button allows for removing<br/>a service class entry from the table. Click<br/>on the button and then click on the<br/>remove button to the right of the entry line<br/>to remove.</li> <li>Cancel Button allows for canceling the<br/>current add or modify request.</li> </ul>                                                                                                    |
|   |                      |            | <ul> <li>Entry fields:</li> <li>Index – the index into the service class table for the entry. This field is not entered by the user.</li> <li>Name – the user defined name for the service class.</li> <li>Schedule Type – the scheduling type for the service class. The entries are defined in a drop down by the system.</li> <li>Max Rate – the maximum data rate for the service class in Kbps.</li> <li>Min Rate – the minimum data rate for the service class in Kbps.</li> <li>Latency – the latency of the service class. This is only used as a guideline for pertinent schedule types.</li> <li>Priority - the priority of the service class. This is only used for the real time and non-real time scheduling types. Seven is the highest priority.</li> <li>Jitter – the jitter of the service class. This is only used as a guideline for pertinent schedule types.</li> </ul> |
| 2 | Provisioned<br>Flows | Service    | <ul> <li>Displays the provisioned service flows currently entered for the network. The service flows define the service class for the uplink and downlink of each subscriber station in the network.</li> <li>Add Entry Button allows for adding a new provisioned service flow entry. Click on the button and enter the fields. When the fields are complete click on the add button to the right of the entry fields.</li> <li>Modify Entry Button allows for modifying a provisioned service flow entry in the table. Click on the button and then select the entry to modify by clicking on the modify button to the right of the entry line. When modifications are complete click the save button to the right of the entry line.</li> <li>Remove Entry Button allows for removing a provisioned service flow entry from the</li> </ul>                                                |

|   | Table 0-3. Base St | ation Software Configuration Page                                                                                                    |
|---|--------------------|----------------------------------------------------------------------------------------------------|
|   | Field/Control      | Description                                                                                                    |
|   |                    | <ul><li>table. Click on the button and then click<br/>on the remove button to the right of the<br/>entry line to remove.</li><li>Cancel Button allows for canceling the<br/>current add or modify request.</li></ul>                                                                                                    |
|   |                    | <ul> <li>Entry fields:</li> <li>SF Index – unique index for the service flow. Valid entries are 3-255. The values of 1,2,3 are reserved.</li> <li>MAC – the IEEE 802.16 MAC address of the subscriber station.</li> <li>Service Class – a drop down selection for the service class for the service flow.</li> <li>Direction – the direction of the service flow. Downstream is BS to SS and upstream is SS to BS.</li> <li>State – the state of the service flow (display only).</li> </ul>                                                                                                    |
| 3 | Class Rules        | <ul> <li>Displays the classifier rules currently entered for the network. The classifiers define the paths that traffic is allowed to flow in the network.</li> <li>Add Entry Button allows for adding a new class rule for the network. Click on the button and enter the fields. When the fields are complete click on the add button to the right of the entry fields.</li> <li>Modify Entry Button allows for modifying a class rule entry in the table. Click on the button and then select the entry to modify by clicking on the modify button to the right of the entry to modify by clicking on the entry line. When modifications are complete click the save button to the right of the entry line.</li> <li>Remove Entry Button allows for removing a class rule entry from the table. Click on the button and then click on the remove button to the right of the entry line.</li> <li>Remove Entry Button allows for removing a class rule of the entry line.</li> <li>Remove Entry Button allows for removing a class rule on the nois for canceling the current add or modify request.</li> <li>Entry Fields:</li> <li>Index - the index into the classifier table for the entry. This field is not entered by the user.</li> <li>SF – the SF index that the classifier is associated. Defines the route for data traffic.</li> <li>Fwd – forwarding flag used to specify a downstream forwarding classifier. Forwarding classifier.</li> </ul> |

| Table 0-3. Base St | tation Software Configuration Page                                                                                                    |
|--------------------|----------------------------------------------------------------------------------------------------|
| Field/Control      | Description                                                                                                    |
|                    | <ul> <li>with non-forwarding classifiers. For<br/>example, if using IP masks with the non-<br/>forwarders, one must also use the same<br/>mask with the forwarders. Forwarders<br/>define data traffic from a subscriber that<br/>should be forwarded to another<br/>subscriber.</li> <li>Src MAC - The source external network<br/>nodes Ethernet MAC address. This is the<br/>source of data packets.</li> <li>Src Mask - Mask to be applied to Source<br/>MAC field, allows you to open up a range<br/>of MAC addresses.</li> <li>Dest MAC - The destination external<br/>network nodes Ethernet MAC address.<br/>This is the destination of packets.</li> <li>Dest Mask - Mask to be applied to</li> <li>Dest Mask - Mask to be applied to</li> <li>Dest Mask - Mask to be applied to</li> <li>Dest MAC addresses.</li> </ul> |

Multicast Note:

• A service class for multicast data is automatically configured that defines the possible bandwidth for multicast messages. The maximum and minimum rate can be modified according to the expected multicast traffic of your system. The multicast service class cannot be deleted as multicast support is always on in the bridging configuration. Multicast is not currently supported in the non-bridging configuration.

![](_page_26_Picture_0.jpeg)

# **Base Station Radio Control Page**

| 🚱 🗣 🖻 http                               | ://10.80.4.45/80216d/BSSystemControl.htm                                                                                                    | 🖌 🗲 🗙 Live Search    |
|------------------------------------------|----------------------------------------------------------------------------------------------------|----------------------|
| 😭 🏟 🌈 0.0.0.0                            | Base Station System Control                                                                                                    | 🗿 • 🔊 · 🖶 • 🗗 Page • |
| Aeron                                    | Aeronix 802.16 Tactical Radio                                                                                                    |                      |
| Base                                     | $\begin{array}{c} T_{X}/R_{X} \\ T_{X}/R_{X} \text{ Status: ON } & \end{array} \begin{array}{c} 1 \\ \end{array} \end{array} $                                                                                                    |                      |
| Station                                  | Set Allocation Set                                                                                                    |                      |
| Home<br>S/W Config                       | Down %: 50         50         %         50         %         50         %         50         %         50         %         50         %         50         %         50         %         50         %         50         %         50         %         50         %         50         %         50         %         50         %         50         %         50         %         50         %         50         %         50         %         50         %         50         %         50         %         50         %         50         %         50         %         50         %         50         %         50         %         50         %         50         %         50         %         50         %         50         %         50         %         50         %         50         %         50         %         50         %         50         %         50         %         50         %         %         50         %         50         %         50         %         50         %         50         %         50         %         50         %         50         %         50         %                                                                                                    |                      |
| Radio Control<br>Service Flows           | Channel<br>Current Chan: 13 (5.785 GHz)<br>Current co a gu<br>Current co a gu<br>C |                      |
| Registered SSs<br>ACM Params             | Channelization: 20 MHz © 20 MHz © 10 MHz (USA) © 10 MHz (Europe) Set                                                                                                    |                      |
| Status<br>Bit Status<br>Maintenance      | Tx Pwr Ctrl: -2.0 dB Tx Pwr Ctrl: -2.0 dB Set                                                                                                    |                      |
| Network Status Power Settings Test Admin | Cable Length and Loss         External Rx: 40 ft. (9 dB)         External Rx: 40 ft. (9 dB)         Antenna: 3 ft. (1 dB)         Antenna Cable Loss:         3 ft. 4.6GHz cable (1 dB loss)         Set                                                                                                    |                      |
| SW Update<br>Version                     | Transec                                                                                                    |                      |
| Save Settings                            | Status: OFF Transec Enable On Off<br>Current Eff. Key: 2 Key Key 2 Zeroize                                                                                                    |                      |
| Logout                                   |                                                                                                    |                      |

Loading ...

|   | Table 0-4.                   | Base Station Radio Control                                                                                                    |  |  |  |  |  |  |
|---|------------------------------|----------------------------------------------------------------------------------------------------|--|--|--|--|--|--|
|   | Field/Control                | Description                                                                                                    |  |  |  |  |  |  |
| 1 | Tx/Rx Status                 | The Tx/Rx Status indicates if the user has selected the Tx/Rx control on or off.                                                                                                    |  |  |  |  |  |  |
| 2 | Tx/Rx On and Off<br>Buttons  | Buttons to select the Tx/Rx function to be turned<br>on or off. When turned off the unit will not transmit<br>or receive.                                                                                                    |  |  |  |  |  |  |
| 3 | Link Bandwidth<br>Allocation | <ul> <li>The current link bandwidth allocation is shown in percentage of upstream and downstream allocation.</li> <li>Up % and Down % on the left displays the current allocation of the network.</li> <li>Link Bandwidth Allocation Slide Bar – method to adjust the allocation. The Down and Up percentages on each side of the slide bar displays the adjusted</li> </ul> |  |  |  |  |  |  |

|   | Table 0-4.                  | Base Station Radio Control                                                                                                    |
|---|-----------------------------|----------------------------------------------------------------------------------------------------|
|   | Field/Control               | Description                                                                                                    |
|   |                             | <ul> <li>value.</li> <li>Set Allocation Button – changes the current allocation to the new settings displayed in the Down and Up boxes adjacent to the slide bar.</li> </ul>                                                                                                    |
| 4 | Channel /<br>Channelization | <ul> <li>Displays channel information for the base station.</li> <li>Current Channel – displays the current channel of the base station.</li> <li>Channel (Freq) – drop down to choose a different channel for the base station.</li> <li>Set Button – changes the current channel of the base station to the channel selected by the channel (freq) drop down.</li> <li>Current Channelization – displays the current channelization – displays the current channelization of the radio. The base station and subscriber stations need to be configured for the same channelization.</li> <li>Channelization Selection – Allows the selection of the channelization. The 10MHz Europe is not currently enabled in the product.</li> </ul> |
| 5 | Power Values                | <ul> <li>Allows the user to adjust the transmit power of the radio.</li> <li>Tx Pwr Ctrl – the value on the left of the screen shows the current setting. The drop down on the right side of the screen allows the user to choose a different setting. Any grey value in the drop down is not currently supported in the product.</li> <li>Set Button – changes the transmit power control parameter to the chosen value from the drop down.</li> <li>BS Estimated EIRP – the value is an estimated EIRP based upon configuration settings and received RSSI readings.</li> </ul>                                                                                                    |
| 6 | Cable Length                | <ul> <li>Allows the user to define certain cable length values. The choices are defined on the Power Settings configuration page by a privileged user.</li> <li>External Rx – the current cable length and loss defined in the system for the external receive cable.</li> <li>External Rx Cable Loss – drop down to choose the receive cable length and loss in dB for the external receive cable.</li> <li>Set Button – changes the external receive cable loss parameter in the radio.</li> </ul>                                                                                                    |

|   | Table 0-4.    | Base Station Radio Control                                                                                                    |
|---|---------------|----------------------------------------------------------------------------------------------------|
|   | Field/Control | Description                                                                                                    |
|   |               | <ul> <li>Antenna – the current cable length and<br/>loss defined in the system for the antenna<br/>cable.</li> <li>Antenna Cable Loss – drop down to<br/>choose the antenna cable loss parameter.</li> <li>Set Button – changes the antenna cable<br/>loss parameter in the radio.</li> </ul>                                                                                                    |
| 7 | Transec       | <ul> <li>Displays the settings for Transec capability.</li> <li>Status - Displays whether Transec is on or off on the base station.</li> <li>Transec On/Off – buttons to turn Transec on or off. The crypto user is the only user that can turn Transec off.</li> <li>Current Effective Key – displays the key slot of the current effective key. The current effective key is selected on the Admin page by the crypto officer.</li> <li>Key – drop down to select a key slot to zeroize.</li> <li>Zeroize – button to initiate the zeroization of the key slot selected in the key drop down.</li> </ul> |

### **Base Station Service Flows**

| 🖉 0.0.0.0: Base 9 | Station S                                                                                                    | Service                              | Flows - Windo                                                     | ws Internet E    | xplorer        |                |            |                     |                      |      |                   |        |           |      |
|-------------------|----------------------------------------------------------------------------------------------------|--------------------------------------|-------------------------------------------------------------------|------------------|----------------|----------------|------------|---------------------|----------------------|------|-------------------|--------|-----------|------|
| 🚱 🗸 🖻 http        | ://10.80.4                                                                                                    | 1.45/8021                            | .6d/BSServiceFlow                                                 | rs.htm           |                |                |            |                     |                      |      |                   | × 47 🗙 | Live Sear | ch   |
| 🛊 🏟 🌈 0.0.0.0     | : Base Sta                                                                                                    | tion Servi                           | ce Flows                                                          |                  |                |                |            |                     |                      |      |                   | 🙆 • 🖻  | - 🖶 -     | Page |
| Base<br>Station   | ase CHANGES TO ARQ Enabled WILL NOT GO INTO EFFECT UNTIL THE<br>"Save Settings" BUTTON IS CLICKED AND THE SYSTEM IS REBOOTED!!!<br>See Maintenance page for Reboot control. |                                      |                                                                   |                  |                |                |            |                     |                      |      |                   |        |           |      |
|                   | Index                                                                                                    | CID                                  | Direction                                                         | State            | Servic         | e Class        | Max S      | ustained Rate       | ARQ Enabled          | 3    |                   |        |           |      |
| Home              | 1                                                                                                    | 0                                    | Downstream                                                        | Active           | ini            | tial           | 120        | 0.000 Kbps          |                      |      |                   |        |           |      |
| S/W Config        | 2                                                                                                    | 0                                    | Upstream                                                          | Active           | ini            | tial           | 72         | .000 Kbps           |                      |      |                   |        |           |      |
| Radio Control     | 3                                                                                                    | 65297                                | Downstream                                                        | Active           | BE_MUI         | TICAST         | 609        | 6.000 Kbps          |                      |      | $\mathbf{)}$      |        |           |      |
| Service Flows     | 6                                                                                                    | 65278                                | Downstream                                                        | Provisioned      | BE_            | MAX            | 5000       | 00.000 Kbps         |                      |      | -                 |        |           |      |
| Remistered SSs    | 7                                                                                                    | 65278                                | Upstream                                                          | Provisioned      | BE_            | MAX            | 5000       | 0.000 Kbps          |                      |      |                   |        |           |      |
| ACM (Denors       | 4                                                                                                    | 67                                   | Downstream                                                        | Active           | BE_            | MAX            | 5000       | 00.000 Kbps         |                      |      |                   |        |           |      |
| ACM Paranis       | 5                                                                                                    | 68                                   | Upstream                                                          | Active           | BE_            | MAX            | 5000       | 0.000 Kbps          |                      |      |                   |        |           |      |
| Status            |                                                                                                    |                                      |                                                                   |                  |                |                |            |                     |                      |      |                   |        |           |      |
| Bit Status        | Dow                                                                                                    | nstream                              | n Burst Profile                                                   | es               |                |                |            |                     | _                    | )    |                   |        |           |      |
| Maintenance       | Index                                                                                                    | DIUC                                 | DCD FEC C                                                         | ode CI<br>Mandat | NR<br>orv Exit | CIN<br>Minimum | R<br>Entry | FEC<br>Mandatory Fy | FEC<br>rit Minimum F | ntry |                   |        |           |      |
| Network Status    | 1                                                                                                    | 2                                    | BPSK 1/2                                                          |                  | 6              | 9              | Lucy       | 1                   | 0                    | arry |                   |        |           |      |
| Power Settings    | 2                                                                                                    | 3                                    | OPSK 1/2                                                          | 2 1              | 0              | 12             |            | 8                   | 0                    |      |                   |        |           |      |
| Test              | 3                                                                                                    | 4                                    | QPSK 3/4                                                          | F 1              | 2              | 17             |            | 12                  | 0                    |      |                   |        |           |      |
| Admin             | 4                                                                                                    | 5                                    | QAM16 1/                                                          | 2 1              | 7              | 19             |            | 16                  | 0                    |      | $\left( 2\right)$ |        |           |      |
| SWIIndate         | 5                                                                                                    | 6                                    | QAM16 3/                                                          | 4 1              | 9              | 21             |            | 24                  | 0                    |      |                   |        |           |      |
| Thereine          | 6                                                                                                    | 7                                    | QAM64 2/                                                          | /3 2             | 1              | 24             |            | 32                  | 0                    |      |                   |        |           |      |
| Version           | 7                                                                                                    | 8                                    | QAM64 3/                                                          | /4 2             | 4              | 26             |            | 36                  | 0                    |      |                   |        |           |      |
| Save Settings     | ADD                                                                                                    | ) ENTR                               | ( MODI                                                            | FY ENTRY         | E F            | Remove e       | NTRY       | . CANCEI            | L                    | )    |                   |        |           |      |
| Contact           | Upst<br>Index<br>2<br>3<br>4<br>5<br>6                                                                                                    | <b>UIUC</b><br>5<br>6<br>7<br>8<br>9 | FEC<br>BPSK 1/2<br>QPSK 1/2<br>QPSK 3/4<br>QAM16 1/2<br>QAM16 3/4 |                  |                |                |            |                     |                      |      | }3                |        |           |      |

|   | Table 0-5. Base Station Service Flow |                                                                                                    |  |  |
|---|--------------------------------------|----------------------------------------------------------------------------------------------------|--|--|
|   | Field                                | Description                                                                                                    |  |  |
| 1 | Service Flows                        | <ul> <li>Displays every service flow that is currently configured in the base station. Displays the following selected fields:</li> <li>Index - Actual index number assigned to the service flow.</li> <li>CID - Basic CID for this service flow, corresponds to basic CID in registered SS page.</li> <li>Direction - Direction is either upstream or downstream. To create 1 duplex connection you must configure an upstream and downstream service flow.</li> <li>State - States can be Provisioned, Admitted, or Active. Provisioned is a service flow that was configured but the subscriber has not yet established communication with the base station. Admitted is a state in which a subscriber is</li> </ul> |  |  |

|   | Table 0-5. Base Station Service Flow |                                                                                                    |  |  |
|---|--------------------------------------|----------------------------------------------------------------------------------------------------|--|--|
|   | Field                                | Description                                                                                                    |  |  |
|   |                                      | <ul> <li>registered and allowed in the system but is not yet flowing traffic. Active is a flow that currently has traffic or the ability to pass traffic.</li> <li>Service Class - The textual name of a configured service class that the node is using for QOS parameters.</li> <li>Max Sustained Rate - QOS parameter that defines the maximum sustained rate that will be made available to the flow.</li> <li>ARQ Enabled – When the box is checked, ARQ is enabled for the service flow. A reboot is necessary after changing this value and saving the settings.</li> </ul>                                                                                                    |  |  |
| 2 | Downstream<br>Burst Profiles         | <ul> <li>Displays the downstream burst profiles which define the FEC types that the base station uses for transmissions.</li> <li>Add Entry Button allows for adding a new burst profile for the network. Click on the button and enter the fields. When the fields are complete click on the add button to the right of the entry fields.</li> <li>Modify Entry Button – The modify capability has is enabled on the ACM parameter screen.</li> <li>Remove Entry Button allows for removing a burst profile rule entry from the table. Click on the button and then click on the remove button to the right of the entry line to remove.</li> <li>Cancel Button allows for canceling the current add or modify request.</li> <li>Entry Fields:</li> <li>Index - the index into the burst profile table for the entry. This field is not entered by the user.</li> <li>DIUC – the DIUC for the entry. This field is not entered by the user.</li> <li>DCD FEC Code – drop down menu to choose the FEC to use for the burst profile. This defines the modulation type and forward error correction.</li> <li>CINR Mandatory Exit – Threshold value of CINR in dB that is used as a decision point to exit the use of this profile. Valid values are 1-65.</li> <li>FEC Mandatory Exit – Threshold value of FEC errors that is used as a decision point for exiting a current modulation. The unit of this value is bits per symbol.</li> <li>FEC Mandatory Entry – Threshold value of FEC errors that is used as a decision point for entering a modulation. The unit of this value is bits per symbol.</li> </ul> |  |  |

|   | Table 0-5. Base Station Service Flow |                                                                                                    |  |  |
|---|--------------------------------------|----------------------------------------------------------------------------------------------------|--|--|
|   | Field                                | Description                                                                                                    |  |  |
|   |                                      | symbol.                                                                                                    |  |  |
| 3 | Upstream<br>Burst Profiles           | <ul> <li>Displays the upstream burst profiles which define the FEC types that the subscriber stations use for transmissions. The current implementation uses the same values for upstream as downstream for CINR and FEC entry and exit.</li> <li>Entry Fields (display only): <ul> <li>Index - the index into the burst profile table for the entry.</li> <li>UIUC – the UIUC for the entry.</li> <li>FEC – type of modulation and forward error correction of the burst profile.</li> </ul> </li> </ul> |  |  |

# **Base Station Registered SS Page**

| 🖉 0.0.0.0: Base | Station Registered Subscribers - Windows Internet Explorer |                      |
|-----------------|------------------------------------------------------------|----------------------|
| 🗿 🖓 🕶 🙋 http    | ://10.80.4.45/80216d/RegisteredSSs.htm                     | 💌 🐓 🗙 Live Search    |
| 🚖 🛠 🌈 0.0.0.0   | : Base Station Registered Subscrib                         | 🟠 - 🖾 - 🖶 - 🔂 Bage - |
|                 | Aeronix 802.16 Tactical Radio                              |                      |
|                 |                                                            |                      |
| Base            | Index MAC Address Basic Cid Primary Cid CRC On/Off         |                      |
| Station         | 2 00-61-65-6E-64-01 2 34 ON                                |                      |
| Station         |                                                            |                      |
| Home            |                                                            |                      |
| S/W Config      |                                                            |                      |
| Radio Control   |                                                            |                      |
| Service Flows   |                                                            |                      |
| Registered SSs  |                                                            |                      |
| ACM Params      |                                                            |                      |
| Status          |                                                            |                      |
| Bit Status      |                                                            |                      |
| Maintenance     |                                                            |                      |
| Network Status  |                                                            |                      |
| Power Settings  |                                                            |                      |
| Test            |                                                            |                      |
| Admin           |                                                            |                      |
| SW Update       |                                                            |                      |
| Version         |                                                            |                      |
|                 |                                                            |                      |
| Save Settings   |                                                            |                      |
| Contact         |                                                            |                      |
|                 |                                                            |                      |
| Logout          |                                                            |                      |
| Loading         |                                                            |                      |
|                 |                                                            |                      |

|   | Table 0-6. Base Station Registered SS |     |                                                                                              |  |  |
|---|---------------------------------------|-----|----------------------------------------------------------------------------------------------|--|--|
|   | Field                                 |     | Description                                                                                  |  |  |
| 1 | Registered<br>Display                 | SSs | Displays all subscriber stations which are registered with the base station. Fields that are |  |  |

| Table 0-6. Base Station Registered SS |                                                                                                    |  |  |
|---------------------------------------|----------------------------------------------------------------------------------------------------|--|--|
| Field                                 | Description                                                                                                    |  |  |
|                                       | displayed include:                                                                                                    |  |  |
|                                       | <ul> <li>Index - Actual index numbered assigned<br/>to the entry.</li> </ul>                                                                                                    |  |  |
|                                       | <ul> <li>MAC Address - IEEE 802.16 MAC<br/>address of subscriber station.</li> </ul>                                                                                                |  |  |
|                                       | <ul> <li>Basic Cid - Basic Connection ID of the<br/>subscriber station, used to flow traffic<br/>data between the base station and<br/>subscriber station.</li> </ul>               |  |  |
|                                       | <ul> <li>Primary Cid - Primary Connection ID of<br/>the subscriber station, used to flow<br/>management data between the base<br/>station and subscriber station.</li> </ul>        |  |  |
|                                       | <ul> <li>CRC On/Off - Indicates if CRC<br/>mechanism is on or off for the subscriber<br/>station. CRC covers the entire contents<br/>of each PDU within the connections.</li> </ul> |  |  |

# **Base Station ACM Parameters Page**

| 📀 💽 🕶 🔊 http    | o://10.80.4 | 1.45/802  | 16d/AcmParams.htm |               |                 |                 |               |                   | 💌 🐓 🗙 Live Search            |
|-----------------|-------------|-----------|-------------------|---------------|-----------------|-----------------|---------------|-------------------|------------------------------|
| 🚖 🏟 🏼 🏉 0.0.0.0 | ): Base Sta | ition Acm | Parameters        |               |                 |                 |               |                   | 🙆 - 🔊 - 🖶 - 📴 <u>P</u> age - |
|                 | NIX.        | Ae        | ronix 802.10      | 6 Tactical 1  | Radio           |                 |               |                   |                              |
|                 |             | V Para    | meters            | Jucticui      | ruuro           |                 |               |                   |                              |
| Raso            | Cu          | r Exit S  | Steps: 1          |               |                 | FEC Exit        | Steps 1 V Set | ן                 |                              |
| Station         | Com         | Em A      |                   |               | EEC Enter       |                 | ation 0 Cot   |                   |                              |
| Station         | Cur         | FIII A    | ccum. 2           |               | FEC Entr        | y Frame Accumui |               | J                 |                              |
| Home            | - Dow       | nstream   | Burst Profiles    |               |                 |                 |               |                   |                              |
| S/W Config      |             | DILLO     |                   | CINR          | CINR            | FEC             | FEC           |                   |                              |
| Radio Control   | Index       | DIUC      | DCD FEC Code      | Mandatory Exi | t Minimum Entry | Mandatory Exit  | Minimum Entry | -                 |                              |
| Service Flows   | 1           | 2         | BPSK 1/2          | 6             | 9               | 1               | 0             |                   |                              |
| Registered SSs  | 2           | 3         | QPSK 1/2          | 10            | 12              | 8               | 0             |                   |                              |
| Registered 555  | 3           | 4         | QPSK 3/4          | 12            | 17              | 12              | 0             |                   |                              |
| ACM Params      | 4           | 5         | QAM16 1/2         | 17            | 19              | 16              | 0             |                   |                              |
| Status          | 5           | 6         | QAM16 3/4         | 19            | 21              | 24              | 0             |                   |                              |
| Bit Status      | 6           | 7         | QAM64 2/3         | 21            | 24              | 32              | 0             |                   |                              |
| Maintenance     | 7           | 8         | QAM64 3/4         | 24            | 26              | 36              | 0             |                   |                              |
| Network Status  | ADD         | ) ENTR    | MODIFY E          | NTRY          | REMOVE ENTRY    | CANCEL          | J             |                   |                              |
| Power Settings  | - Unstr     | aam Bi    | urst Drofiles     |               |                 |                 |               |                   |                              |
| Test            | Index       |           | FFC               |               |                 |                 |               |                   |                              |
|                 | 2           | 5         | BPSK 1/2          |               |                 |                 |               |                   |                              |
| Admin           | 3           | 6         | OPSK 1/2          |               |                 |                 |               |                   |                              |
| SW Update       | 4           | 7         | OPSK 3/4          |               |                 |                 |               |                   |                              |
| Version         | 5           | 8         | OAM16 1/2         |               |                 |                 |               | $\left( 3\right)$ |                              |
|                 | 6           | 9         | QAM16 3/4         |               |                 |                 |               |                   |                              |
| Save Settings   | 7           | 10        | QAM64 2/3         |               |                 |                 |               |                   |                              |
|                 | 8           | 11        | QAM64 3/4         |               |                 |                 |               |                   |                              |
| Contact         |             |           |                   |               |                 |                 |               |                   |                              |
| Logout          |             |           |                   |               |                 |                 |               |                   |                              |
| Logour          |             |           |                   |               |                 |                 |               |                   |                              |
|                 |             |           |                   |               |                 |                 |               |                   |                              |

|   | Table 0-7. Base Station ACM Page  |                                                                                                    |  |  |
|---|-----------------------------------|----------------------------------------------------------------------------------------------------|--|--|
|   | Field                             | Description                                                                                                    |  |  |
| 1 | <b>Field</b><br>ACM<br>Parameters | <ul> <li>Description</li> <li>Displays the adjustable ACM parameters which includes the following selected fields: <ul> <li>Current Exit Steps – Displays the current number of modulation steps to take when exiting the current modulation.</li> <li>FEC Exit Steps – Drop down menu for selecting the number of steps to take in the modulation table when exiting the current modulation due to FEC errors occurring.</li> <li>Set Button – Sets the exit steps selected in the FEC Exit Steps drop down.</li> <li>Current Frame Accumulation – Displays the current number of frames to accumulate before deciding to adjust the modulation up or down.</li> </ul> </li> </ul> |  |  |
|   |                                   | <ul> <li>FEC Entry Frame Accumulation – Drop down<br/>menu for selecting the number of frame to</li> </ul>                                                                                                    |  |  |

|   | Table 0-7. Base Station ACM Page |                                                                                                    |  |  |  |
|---|----------------------------------|----------------------------------------------------------------------------------------------------|--|--|--|
|   | Field Description                |                                                                                                    |  |  |  |
|   |                                  | <ul> <li>accumulate before adjusting the modulation up or down.</li> <li>Set Button – Sets the FEC Entry Frame Accumulation selected in the drop down menu.</li> </ul>                                                                                                    |  |  |  |
| 2 | Downstream<br>Burst Profiles     | <ul> <li>Displays the downstream burst profiles which define the FEC types that the base station uses for transmissions as well as the entry and exit threshold for switching modulations.</li> <li>Add Entry Button – the button is enabled on the service flow screen.</li> <li>Modify Entry Button – The modify capability allows the user to modify the entry and exit thresholds for switching modulations.</li> <li>Remove Entry Button - the button is enabled on the service flow screen.</li> <li>Cancel Button allows for canceling the current modify request.</li> <li>Entry Fields: <ul> <li>Index - the index into the burst profile table for the entry. This field is not entered by the user.</li> <li>DIUC – the DIUC for the entry. This field is not entered by the user.</li> <li>DCD FEC Code – drop down menu to choose the FEC to use for the burst profile. This defines the modulation type and forward error correction.</li> <li>CINR Mandatory Exit – Threshold value of CINR in dB that is used as a decision point to exit the use of this profile. Valid values are 1-65.</li> <li>FEC Mandatory Exit – Threshold value of FEC errors that is used as a decision point for exiting a current modulation. The unit of this value is bits per symbol.</li> </ul> </li> </ul> |  |  |  |
| 3 | Upstream<br>Burst Profiles       | <ul> <li>Displays the upstream burst profiles which define the FEC types that the subscriber stations use for transmissions. The current implementation uses the same values for upstream as downstream for CINR and FEC entry and exit.</li> <li>Entry Fields (display only): <ul> <li>Index - the index into the burst profile table for the entry.</li> </ul> </li> </ul>                                                                                                    |  |  |  |

![](_page_35_Picture_0.jpeg)

| Table 0-7. Base Station ACM Page |                   |                                                                                                    |  |
|----------------------------------|-------------------|----------------------------------------------------------------------------------------------------|--|
|                                  | Field Description |                                                                                                    |  |
|                                  |                   | <ul> <li>FEC – type of modulation and forward error<br/>correction of the burst profile.</li> </ul> |  |

# **Base Station Status Page**

| 🖉 0.0.0.0: Base Station Status - Windows Internet Explorer |                                                                          |                    |  |  |
|------------------------------------------------------------|--------------------------------------------------------------------------|--------------------|--|--|
| 🚱 🕞 🛛 🛃 http                                               | ③ ● E http://10.80.4.45/80216d/Status.htm                                |                    |  |  |
| 🚖 🛠 🏉 0.0.0.0                                              | : Base Station Status                                                    | 🚹 🔹 🗟 👘 🖶 🔛 Page 🕻 |  |  |
| AERON                                                      | Aeronix 802.16 Tactical Radio                                            |                    |  |  |
|                                                            | Status                                                                   |                    |  |  |
| Base                                                       | Current Channel: 13 (5.785 GHz)                                          |                    |  |  |
| Station                                                    | BS Estimated EIRP: 31 dB                                                 |                    |  |  |
|                                                            | Tx/Rx: ON                                                                |                    |  |  |
| Home                                                       | Current Channelization: 20 MIIz                                          |                    |  |  |
| S/W Config                                                 | Natural Connection Status                                                |                    |  |  |
| Radio Control                                              | Front Panel: Base Sync Recy Xmit (2)                                     |                    |  |  |
| Service Flows                                              |                                                                          |                    |  |  |
| Registered SSs<br>ACM Params                               | Subscriber SFID Current<br>Modulation Type Avg CINR Avg Lvl'd RSSI Level |                    |  |  |
| Status                                                     | 5 BPSK 1/2 29 -56                                                        |                    |  |  |
| Bit Status                                                 |                                                                          |                    |  |  |
| Maintenance                                                |                                                                          |                    |  |  |
| Network Status                                             |                                                                          |                    |  |  |
| Power Settings                                             |                                                                          |                    |  |  |
| Test                                                       |                                                                          |                    |  |  |
| Admin                                                      |                                                                          |                    |  |  |
| SW Update                                                  |                                                                          |                    |  |  |
| Version                                                    |                                                                          |                    |  |  |
|                                                            |                                                                          |                    |  |  |
| Save Settings                                              |                                                                          |                    |  |  |
|                                                            |                                                                          |                    |  |  |
| Contact                                                    |                                                                          |                    |  |  |
| Logout                                                     |                                                                          |                    |  |  |
| Loading                                                    |                                                                          |                    |  |  |

| Table 0-8. Base Station Status |        |                                                                                                    |  |  |
|--------------------------------|--------|----------------------------------------------------------------------------------------------------|--|--|
|                                | Field  | Description                                                                                                    |  |  |
| 1                              | Status | <ul> <li>Status displays a subset of current settings.</li> <li>Current Channel – the current 802.16<br/>specified channel that the base station<br/>uses for transmit and receive.</li> <li>MAC Address – The IEEE 802.16 MAC<br/>address of the base station.</li> <li>BS Estimated EIRP – Displays the<br/>estimated EIRP of the base station based<br/>upon user configured gain a loss values.</li> </ul> |  |  |

|   | Table 0-8. Base Station Status |                                                                                                    |  |  |
|---|--------------------------------|----------------------------------------------------------------------------------------------------|--|--|
|   | Field                          | Description                                                                                                    |  |  |
|   |                                | <ul> <li>Tx/Rx - Status indicating whether the base station Tx/Rx capability is currently on or off.</li> <li>Current Channelization – displays the channelization of the base station.</li> <li>Transec Status – displays the status of Transec (on or off).</li> </ul>                                                                                                    |  |  |
| 2 | Front Panel                    | Displays the PHY status lights on an interval basis. The lights should match those on the front of the unit but, could be delayed slightly due to sample rate.                                                                                                    |  |  |
| 3 | Status Table                   | <ul> <li>Displays the status of each subscriber connection.</li> <li>Subscriber SFID - Contains the service flow ID of the downstream service flow to the subscriber.</li> <li>Current Modulation Type – Contains the current modulation/FEC type for the subscriber connection. The display show the modulation of the receive frame at the time sampled.</li> <li>Avg CINR – Displays the average CINR value for the subscriber connection.</li> <li>Avg Leveled RSSI – Displays the average leveled RSSI value for the subscriber connection the receive from the receive loss and gain values entered by the user and the actual RSSI value received by the PHY.</li> <li>Level – Displays the level of the RSSI.</li> </ul> |  |  |

### **Base Station Bit Status**

This page shows the results of the bit tests executed at startup. The names and number of tests may change due to FIPS requirement changes.

![](_page_37_Picture_0.jpeg)

| 🔆 🔁 🗸 🖉 🕞 🕞                                   | S S + E http://10.80.4.45/80216d/BitStatus.htm      |                  |  |  |  |  |
|-----------------------------------------------|-----------------------------------------------------|------------------|--|--|--|--|
| 🚖 🏟 🌈 0.0.0.0: Base Sta                       | ation Bit Status                                    | 🟠 🔹 🗟 👘 🖶 Bage 🕇 |  |  |  |  |
|                                               | Aeronix 802.16 Tactical Radio                       |                  |  |  |  |  |
| Base                                          | Bit Status<br>Komel Bit Status                      |                  |  |  |  |  |
| Station<br>Home                               | RAM Test: OK<br>Flash Test: OK<br>Kernel Status: OK |                  |  |  |  |  |
| S/W Config<br>Radio Control                   | Network Status: OK<br>Phy Link: UP                  |                  |  |  |  |  |
| Service Flows<br>Registered SSs<br>ACM Params |                                                     |                  |  |  |  |  |
| Status<br>Bit Status                          |                                                     |                  |  |  |  |  |
| Maintenance<br>Network Status                 |                                                     |                  |  |  |  |  |
| Power Settings Test Admin                     |                                                     |                  |  |  |  |  |
| SW Update<br>Version                          |                                                     |                  |  |  |  |  |
| Save Settings                                 |                                                     |                  |  |  |  |  |
| Logout                                        |                                                     |                  |  |  |  |  |
|                                               |                                                     |                  |  |  |  |  |

# BAE SYSTEMS

# **Base Station Maintenance Page**

| 0.0.0.0: Maint | tenance     | - Window     | rs Internet       | Explorer        |                   |             |              |          |                |             |     |              |                    |
|----------------|-------------|--------------|-------------------|-----------------|-------------------|-------------|--------------|----------|----------------|-------------|-----|--------------|--------------------|
| 🌀 🗸 🙋 http     | o://10.80.4 | 4.45/Mainter | nance.htm         |                 |                   |             |              |          |                |             | *   | 😽 🗙 Live S   | earch              |
| 🚖 🏟 🌈 0.0.0.0  | ): Mainten: | ance         |                   |                 |                   |             |              |          |                |             |     | <b>•</b> • • | • • <u>₽</u> age • |
|                | NIX.        | Aer          | onix S            | uppor           | t                 |             |              |          |                |             |     |              |                    |
|                | ⊂ Nod       | e Mainter    | nance             |                 |                   |             |              |          |                |             |     |              |                    |
| Base           |             |              |                   |                 |                   |             |              | _        |                |             |     |              |                    |
| Station        | Reboo       | ot This No   | ode Now           | REBO            | OT                | Us          | se Default E | Database | Use Default D  | B           |     |              |                    |
| Station        | Char        | 116          |                   | 4-4             |                   |             |              |          |                |             | J   |              |                    |
| Home           | Char        | mer man      | nenance s         | latus           |                   | Current     | Average      | Avg Free | FFC            | Average FE( | , l |              |                    |
| S/W Config     | SFID        | Current      | t Average<br>CINR | Current<br>RSSI | Average<br>RSSI   | Lvl'd       | Lvl'd        | Offset   | Corrected      | Corrected   |     |              |                    |
| Radio Control  |             |              |                   |                 |                   | RSSI        | RSSI         | (Hz)     | Bits           | Bits        |     |              |                    |
| Service Flows  | 2           | 34           | 29                | -33             | -34               | -55         | -36          | 2318     | 0              | 19          |     |              |                    |
| Registered SSs |             | Rx Mainte    | enance Sta        | tus             |                   | -           |              |          |                |             |     |              |                    |
| ACM Params     | Rx<br>Fram  | es Frame     | id CRCs<br>es Rx  | Reset<br>Rx Fr  | 1x 1x<br>ames Dro | p           |              |          |                |             | (3) |              |                    |
| Status         | 9644        | 2 190        | 12                | 0 6             | 7233 1            | <u> </u>    |              |          |                |             |     |              |                    |
| Bit Status     | C Rang      | zing Envi    | ronment -         |                 |                   |             |              |          |                |             |     |              |                    |
| Maintenance    |             | Antenna      | a                 |                 | Transı            | nit (Tx)    |              |          | Receive (Rx)   |             |     |              |                    |
| Network Status | Anter       | nna Ant      | tenna P.          | A Tx Ext        | ernal Tx l        | internal Tx | Tx Power     | LNA Rx H | External Rx II | iternal Rx  | (4) |              |                    |
| Power Settings | Gai         | in Cabl      | le Loss (         | Gain Ca         | ble Loss          | Cable Loss  | Control      | Gain     | Cable Loss C   | able Loss   |     |              |                    |
| Test           | 6 d         | B 1          | dB 3              | 8 dB            | 9 dB              | 1 dB        | -2.0 dB      | 32 dB    | 9 dB           | 1 dB        | J   |              |                    |
| Admin          | Boar        | rd Tempe     | erature's -       |                 |                   |             |              |          |                |             |     |              |                    |
| SW Update      | Phy 3       | Tempera      | ture              |                 |                   |             |              |          |                |             |     |              |                    |
| Version        |             | 49 °C        |                   |                 |                   |             |              |          |                |             | (5) |              |                    |
|                |             | 120.2 1      |                   |                 |                   |             |              |          |                |             | J   |              |                    |
| Save Settings  |             |              |                   |                 |                   |             |              |          |                |             |     |              |                    |
|                |             |              |                   |                 |                   |             |              |          |                |             |     |              |                    |
| Contact        | -           |              |                   |                 |                   |             |              |          |                |             |     |              |                    |
| Logout         |             |              |                   |                 |                   |             |              |          |                |             |     |              |                    |

|   | Table 0-9. Base Station Maintenance |                                                                                                    |  |  |  |
|---|-------------------------------------|----------------------------------------------------------------------------------------------------|--|--|--|
|   | Field/Control                       | Description                                                                                         |  |  |  |
| 1 | Nede Maintenance                    | Provides a method of rebooting the system without a power cycle.                                    |  |  |  |
|   | Node Maintenance                    | Provides a method to revert back to the default database.                                           |  |  |  |
|   |                                     | Provides some additional values on a connection basis for debugging and antenna pointing purposes.  |  |  |  |
| 2 | Status                              | <ul> <li>Current CINR – the instantaneous CINR<br/>for the connection.</li> </ul>                   |  |  |  |
|   |                                     | <ul> <li>Average CINR – the average CINR of the<br/>connection over a period of received</li> </ul> |  |  |  |

|   | Table 0-9. Base Station Maintenance |                                                                                                    |  |  |
|---|-------------------------------------|----------------------------------------------------------------------------------------------------|--|--|
|   | Field/Control                       | Description                                                                                                    |  |  |
|   |                                     | <ul> <li>frames.</li> <li>Current RSSI – the instantaneous RSSI for the connection.</li> <li>Average RSSI – the average RSSI of the connection over a period of received frames.</li> </ul>                                                                     |  |  |
|   |                                     | <ul> <li>Current Leveled RSSI – the current<br/>leveled RSSI value for the connection.<br/>The leveled RSSI reflects the loss and<br/>gain values from the output of the PHY<br/>(including the transmit power attenuation<br/>value) to the PA/LNA.</li> </ul> |  |  |
|   |                                     | <ul> <li>Average Leveled RSSI – the average<br/>leveled RSSI value of the connection over<br/>a period of received frames.</li> </ul>                                                                                                    |  |  |
|   |                                     | <ul> <li>Average Frequency Offset – the average<br/>frequency offset of the connection over a<br/>period of received frames.</li> </ul>                                                                                                    |  |  |
|   |                                     | <ul> <li>FEC Corrected Bits – the instantaneous<br/>forward error correction corrected bits</li> </ul>                                                                                                    |  |  |
|   |                                     | <ul> <li>Average FEC Corrected Bits – the<br/>average forward error correction<br/>corrected bits for the connection</li> </ul>                                                                                                    |  |  |
|   |                                     | Provides the Tx and Rx frame counts and well as error counts for debugging.                                                                                                    |  |  |
|   |                                     | <ul> <li>Rx Frames – the number of frames<br/>received</li> </ul>                                                                                                    |  |  |
|   | <b>T</b> ( <b>D M</b> ) .           | <ul> <li>Invalid Frames – the number of frames<br/>received that were invalid</li> </ul>                                                                                                    |  |  |
| 3 | Tx/Rx Maintenance<br>Status         | CRCs Rx – the number of CRCs received                                                                                                    |  |  |
|   |                                     | <ul> <li>Reset Rx – the number of times the receive path has been reset</li> </ul>                                                                                                    |  |  |
|   |                                     | <ul> <li>Tx Frames – the number of frame<br/>transmitted</li> </ul>                                                                                                    |  |  |
|   |                                     | <ul> <li>Tx Drop – the number of transmit frames<br/>that were dropped by the classifiers</li> </ul>                                                                                                    |  |  |
| 4 | Ranging Environment                 | Provides the gain and loss settings used for ranging purposes and EIRP calculations. These settings are configured on the Power Settings and Radio Control pages.                                                                                               |  |  |
| 5 | PHY Temperature                     | Provides the temperature of the PHY card inside of the radio box.                                                                                                    |  |  |

![](_page_40_Picture_0.jpeg)

# **Base Station Network Status Page**

| 0.0.0.0: Base  | ).0.0: Base Station Network Status - Windows Internet Explorer 📃 📑 🔀                          |                                 |  |  |  |
|----------------|-----------------------------------------------------------------------------------------------|---------------------------------|--|--|--|
| 🎒 🗸 🕑 htt      | E http://10.80.4.45/80216d/NetworkStatus.htm     E http://10.80.4.45/80216d/NetworkStatus.htm |                                 |  |  |  |
| 🍃 🎄 🌈 0.0.0.   | 0: Base Station Network Status                                                                | 🙆 🔹 🗟 🔹 🖶 🔹 📴 Bage 🔻 🎯 Took 👻 🎽 |  |  |  |
| AEROI          | NIX" Aeronix 802.16 Tactical Radio                                                            | ^                               |  |  |  |
|                | Network Status                                                                                |                                 |  |  |  |
| Base           | Packets Errors Dropped Overruns Frames Carrier                                                |                                 |  |  |  |
| Station        | <b>Rx</b> 2148 0 0 0 0 N/A                                                                    |                                 |  |  |  |
| Station        | Tx 1392 0 0 0 N/A 0                                                                           |                                 |  |  |  |
| Home           |                                                                                               |                                 |  |  |  |
| S/W Config     |                                                                                               |                                 |  |  |  |
| Radio Control  |                                                                                               |                                 |  |  |  |
| Service Flows  |                                                                                               |                                 |  |  |  |
| Registered SSs |                                                                                               |                                 |  |  |  |
| ACM Params     |                                                                                               |                                 |  |  |  |
| Status         |                                                                                               |                                 |  |  |  |
| Bit Status     |                                                                                               |                                 |  |  |  |
| Maintenance    |                                                                                               |                                 |  |  |  |
| Network Status |                                                                                               |                                 |  |  |  |
| Power Settings |                                                                                               |                                 |  |  |  |
| Test           |                                                                                               |                                 |  |  |  |
| Admin          |                                                                                               |                                 |  |  |  |
| SW Update      |                                                                                               |                                 |  |  |  |
| Version        |                                                                                               |                                 |  |  |  |
|                |                                                                                               |                                 |  |  |  |
| Save Settings  |                                                                                               |                                 |  |  |  |
| Contact        |                                                                                               |                                 |  |  |  |
|                |                                                                                               |                                 |  |  |  |
| Logout         |                                                                                               |                                 |  |  |  |
|                |                                                                                               |                                 |  |  |  |
|                |                                                                                               |                                 |  |  |  |
|                |                                                                                               | ~                               |  |  |  |

|   | Table 0-10. Base Station Network Status |                                                                                                    |  |  |  |
|---|-----------------------------------------|----------------------------------------------------------------------------------------------------|--|--|--|
|   | Field/Control                           | Description                                                                                                    |  |  |  |
| 1 | Network Status                          | Displays the number of transmitted and received<br>frames on the network side of the radio. This<br>reflects the eth0 interface in a non-bridging<br>configuration and the mybridge interface in a<br>bridging configuration. |  |  |  |

![](_page_41_Picture_0.jpeg)

# **Base Station Power Settings Page**

| 🖉 0.0.0.0: Base S           | 🖉 0.0.0.0: Base Station Power Settings - Windows Internet Explorer |                                                   |                   |  |  |  |
|-----------------------------|--------------------------------------------------------------------|---------------------------------------------------|-------------------|--|--|--|
| 🗿 🗸 🖉 http                  | //10.80.4.45/80216d/PowerSettings.htm                              |                                                   | V 4 X Live Search |  |  |  |
| 🚖 🛠 🏉 0.0.0.0               | Base Station Power Settings                                        | 🐴 • 🖾 · 🖶 • 🕞 <u>P</u> age • 🎯 T <u>o</u> ols • 🎽 |                   |  |  |  |
| 🗾 Aeron                     | × Aeronix 802.16 Tactic                                            | al Radio                                          | <u>^</u>          |  |  |  |
|                             | Static Gain and Loss                                               |                                                   |                   |  |  |  |
| Base                        | Gain:                                                              | Loss:                                             |                   |  |  |  |
| Station                     | PA Tx Gain: 38 dB                                                  | Internal Rx<br>Cable Loss: 1 dB                   |                   |  |  |  |
| Home                        | LNA Rx<br>Gain: 32 dB                                              | Internal Tx<br>Cable Loss: 1 dB                   |                   |  |  |  |
| S/W Config<br>Radio Control | Antenna<br>Gain: 6 dB                                              |                                                   |                   |  |  |  |
| Service Flows               |                                                                    | Set                                               | a                 |  |  |  |
| Registered SSs              | External Rx Cable Menu                                             |                                                   |                   |  |  |  |
| ACM Params                  | External Rx Cable Loss:                                            | Comments:                                         |                   |  |  |  |
| Status                      | 40 ft. 9                                                           | dB TCN cable at 4.6GHz                            |                   |  |  |  |
| Bit Status                  | 40 ft. 10                                                          | dB TCN cable at 5.8GHz                            |                   |  |  |  |
| Maintenance                 | 47 ft. 9                                                           | dB VWP cable at 4.6GHz                            |                   |  |  |  |
| Power Settings              |                                                                    | Set                                               |                   |  |  |  |
| Test                        | External Tx Cable Menu                                             |                                                   | _                 |  |  |  |
| Admin                       | External Tx Cable Loss:                                            | Comments:                                         |                   |  |  |  |
| SW Update                   | 40 ft. 9                                                           | dB TCN cable at 4.6GHz                            |                   |  |  |  |
| Version                     | 40 ft. 10                                                          | dB TCN cable at 5.8GHz                            |                   |  |  |  |
| Concerning 1                | 47 ft. 9                                                           | dB VWP cable at 4.6GHz                            |                   |  |  |  |
| Save Settings               |                                                                    | Set                                               |                   |  |  |  |

| 🖉 0.0.0.0: Base S | Station Power Settings - W                               | indows Internet Exp     | olorer   |                                           |     |                      |                        |
|-------------------|----------------------------------------------------------|-------------------------|----------|-------------------------------------------|-----|----------------------|------------------------|
| 🗿 🗸 🖉 http:       | ://10.80.4.45/80216d/PowerSet                            | tings.htm               |          |                                           |     | 💌 🐓 🗶 Live Search    | <b>P</b> •             |
| 🚖 🏟 🌈 0.0.0.0:    | Base Station Power Settings                              |                         |          |                                           |     | 🏠 • 🔝 - 🖶 • 🔂 Bage • | • ۞ T <u>o</u> ols • * |
| Contact<br>Logout | Antenna Cable Menu<br>Antenna Cable Loss:<br>3<br>6<br>0 | ft. 1<br>ft. 1<br>ft. 0 | dB<br>dB | Comments:<br>4.0GHz cable<br>5.8GHz cable | Set |                      | < n                    |
| l                 |                                                          |                         |          |                                           |     |                      | *                      |

|   | Table 0-11. Base Station Power Settings Page |                                                                                                    |  |  |
|---|----------------------------------------------|----------------------------------------------------------------------------------------------------|--|--|
|   | Field/Control                                | Description                                                                                                    |  |  |
|   |                                              | <ul> <li>PA Tx Gain – the transmit gain of the power amplifier located outside of the radio</li> <li>LNA Rx Gain – the receive gain of the low noise amplifier located outside of the radio</li> </ul>                                                                                                    |  |  |
|   |                                              | <ul> <li>Antenna Gain – the gain of the antenna<br/>located outside of the radio</li> </ul>                                                                                                    |  |  |
| 1 | Static Gain and Loss                         | <ul> <li>Internal Rx Cable Loss - the loss of the<br/>cable and any other components in the<br/>receive path inside of the radio box but<br/>external to the PHY</li> </ul>                                                                                                    |  |  |
|   |                                              | <ul> <li>Internal Tx Cable Loss – the loss of the<br/>cable and any other components in the<br/>transmit path inside of the radio box but<br/>external to the PHY</li> </ul>                                                                                                    |  |  |
|   |                                              | <ul> <li>Attenuation – the change in transmit<br/>power of the PHY</li> </ul>                                                                                                    |  |  |
| 2 | External Rx Cable<br>Menu                    | <ul> <li>Contains up to three entries for external<br/>receive cable loss values. This value<br/>represents the receive cable between the<br/>radio unit and the receive LNA. The user<br/>inputs the length of the cable in feet and<br/>the loss value in dB. The comment field<br/>is optional. The first value entered will be<br/>the default value that gets used initially for<br/>ranging, leveled RSSI and EIRP<br/>calculations. To change the values used<br/>go to the Radio Control page.</li> </ul> |  |  |
| 3 | External Tx Cable<br>Menu                    | • Contains up to three entries for the transmit cable loss values. This value represents the cable between the radio unit and the transmit power amplifier. The user inputs the length of the cable in feet and the loss value in dB. The comment field is optional.                                                                                                    |  |  |
| 4 | Antenna Cable Menu                           | • Contains up to three entries for the antenna cable loss values. This value represents the cable between the power head and the antenna. The user inputs the length of the cable in feet and the loss value in dB. The comment field is optional.                                                                                                    |  |  |

The Set button in each section is used to place the current values entered into the database.

![](_page_43_Picture_0.jpeg)

### **Base Station Test Page**

| © 0.0.0.0; Base Station - Windows Internet Explorer |                                                         |                    |  |  |  |  |
|-----------------------------------------------------|---------------------------------------------------------|--------------------|--|--|--|--|
| 🗿 - 🔊 h                                             | ②③ ▼ 🔊 http://10.80.4.45/80216d/Test.htm 🔍 🗘 Uve Search |                    |  |  |  |  |
| 🚖 💠 🌈 0.0.0                                         | .0: Base Station                                        | 🏠 🔹 🗟 🛸 🖶 📴 Bage 🦷 |  |  |  |  |
|                                                     | NIX Aeronix 802 16 Tactical Radio                       |                    |  |  |  |  |
|                                                     | C CW and BER Testing                                    |                    |  |  |  |  |
| Basa                                                | System Information:                                     |                    |  |  |  |  |
| Station                                             | Current Channel: 13 (5.785 GHz)                         |                    |  |  |  |  |
| Station                                             | CW Test:                                                |                    |  |  |  |  |
| Home                                                | Transmit Gain: 0 dBm 🗸 Start Transmit Start Receive     |                    |  |  |  |  |
| S/W Config                                          | BER Test:                                               |                    |  |  |  |  |
| Radio Control                                       | Mod Type: 5 - QAM64 2/3 🔽                               |                    |  |  |  |  |
| Service Flows                                       | Bit Pattern: 7 - 2*23-1                                 |                    |  |  |  |  |
| Registered SSs                                      | Run as Master Run as Slave                              |                    |  |  |  |  |
| ACM Params                                          |                                                         |                    |  |  |  |  |
| Status                                              | Reboot (4)                                              |                    |  |  |  |  |
| Bit Status                                          |                                                         |                    |  |  |  |  |
| Maintenance                                         |                                                         |                    |  |  |  |  |
| Network Status                                      |                                                         |                    |  |  |  |  |
| Power Settings                                      |                                                         |                    |  |  |  |  |
| Test                                                |                                                         |                    |  |  |  |  |
| Admin                                               |                                                         |                    |  |  |  |  |
| SW Update                                           |                                                         |                    |  |  |  |  |
| Version                                             |                                                         |                    |  |  |  |  |
|                                                     |                                                         |                    |  |  |  |  |
| Save Settings                                       |                                                         |                    |  |  |  |  |
| Contact                                             |                                                         |                    |  |  |  |  |
|                                                     |                                                         |                    |  |  |  |  |
| Logout                                              |                                                         |                    |  |  |  |  |
|                                                     |                                                         |                    |  |  |  |  |
|                                                     |                                                         |                    |  |  |  |  |
|                                                     |                                                         |                    |  |  |  |  |

|   | Table 0-12. Base Station Test Page |                                                                                                    |  |  |  |
|---|------------------------------------|----------------------------------------------------------------------------------------------------|--|--|--|
|   | Field/Control                      | Description                                                                                             |  |  |  |
| 1 | System Information                 | Provides the current channel information of the radio                                                   |  |  |  |
|   |                                    | Provides the capability to execute a continuous waveform test.                                          |  |  |  |
| 2 | CW Test                            | <ul> <li>Transmit Gain – Selection of the transmit<br/>gain desired from the pull down menu.</li> </ul> |  |  |  |
|   |                                    | <ul> <li>Start Transmit – Starts the transmission of<br/>a CW</li> </ul>                                |  |  |  |
|   |                                    | <ul> <li>Start Receive – Starts the receive of a<br/>CW</li> </ul>                                      |  |  |  |
| 3 |                                    | Provides the capability to execute a bit error rate test.                                               |  |  |  |
|   | BER Test                           | <ul> <li>Mod Type – Defines the modulation type used during the test.</li> </ul>                        |  |  |  |
|   |                                    | <ul> <li>Bit Pattern – Define the bit patter used<br/>during the test.</li> </ul>                       |  |  |  |